## VISVESVARAYA TECHNOLOGICAL UNIVERSITY BELAGAVI – 590 010

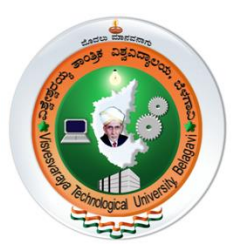

## **DIGITAL DESIGN AND HDL**

## (17EIL38)

## LABORATORY MANUAL

III Semester - B.E.

Prepared By

Manjunath K.G., Shubha V. Patel

**Department of Electronics and Instrumentation** 

## Engineering

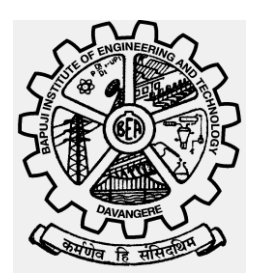

Bapuji Institute of Engineering and Technology, Davangere - 577 004, Karnataka.

#### **EXPERIMENT 1**

#### A). Verification of Basic gates & Universal Gates using their respective Truth Table.

#### **Components Required:**

| Serial No. | Component         | IC No. | Required No. |
|------------|-------------------|--------|--------------|
|            | Description       |        |              |
| 1          | AND Gate          | 7408   | 1            |
| 2          | OR Gate           | 7432   | 1            |
| 3          | Exclusive OR Gate | 7486   | 1            |
| 4          | NAND Gate         | 7400   | 1            |
| 5          | NOR Gate          | 7402   | 1            |
| 6          | NOT Gate          | 7404   | 1            |
| 7          | Patch Chords      |        | 10           |
| 8          | IC Trainer Kit    |        | 1            |

#### **Procedure:**

- 1. Check all the components and patch chords whether they are in good condition.
- 2. Insert the appropriate IC into the IC base.
- 3. Make connections as shown in pin details.
- 4. Connect pin no.14 to +5V & Pin no. 7 to Gnd.
- 5. Verify the connections and turn on the Trainer Kit.
- 6. Verify the Truth Table & observe the Output.

Observation:

Result:

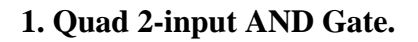

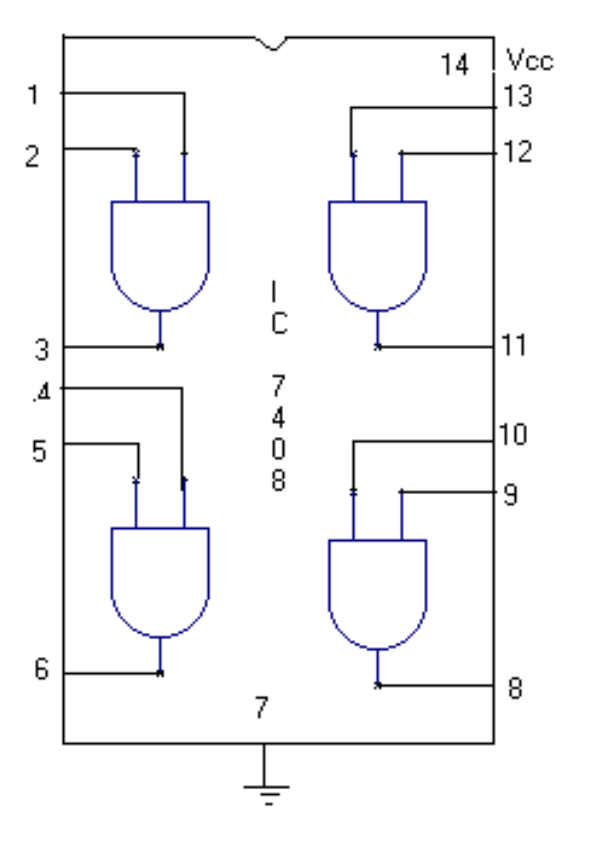

Logic Symbol

AND

А

В

Y=A.B

| Input |   | Output |
|-------|---|--------|
| A     | В | Y      |
| 0     | 0 | 0      |
| 0     | 1 | 0      |
| 1     | 0 | 0      |
| 1     | 1 | 1      |

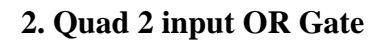

Logic Symbol

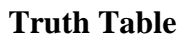

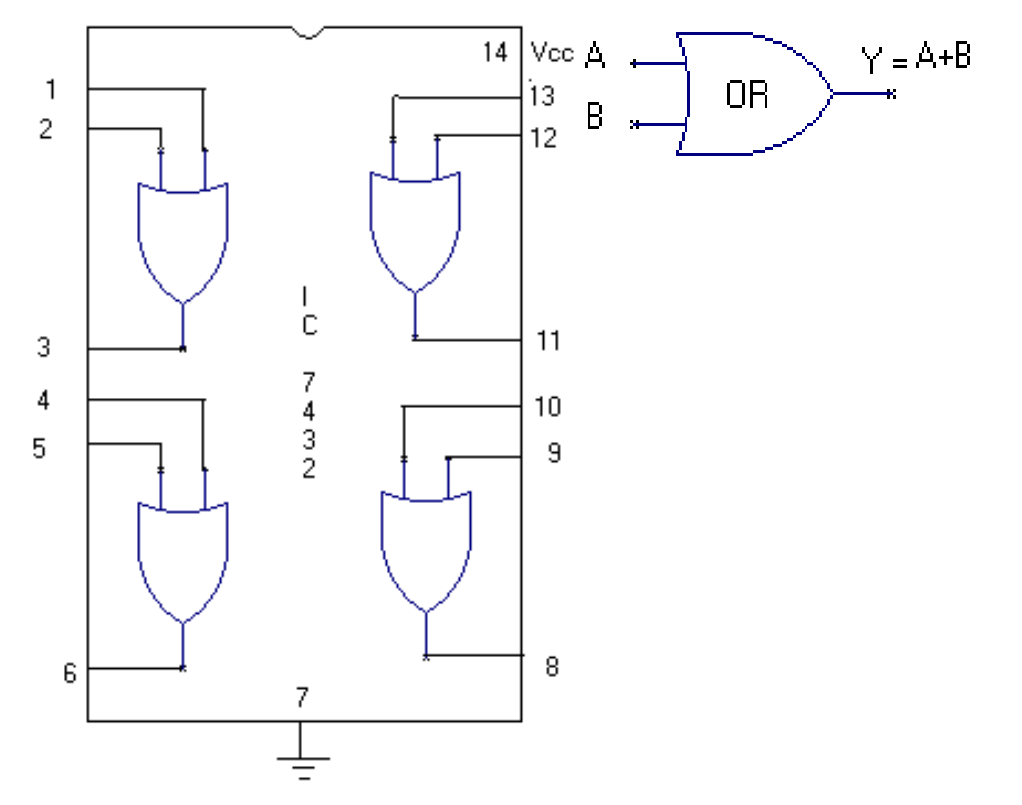

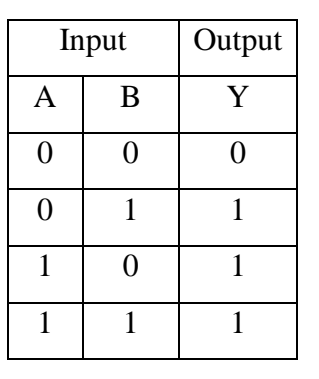

#### 3. Hex inverter- NOT Gate

Logic Symbol

**Truth Table** 

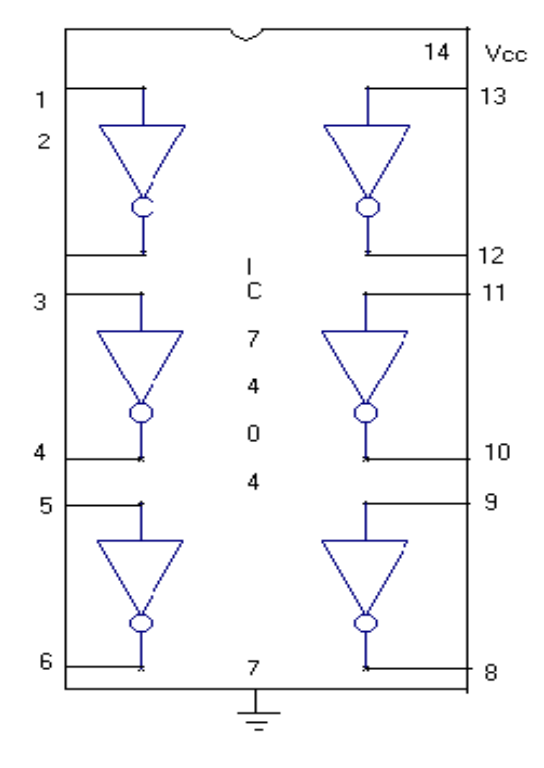

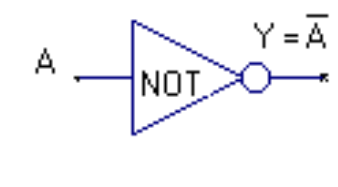

Logic Symbol

| Input | Output |
|-------|--------|
| А     | Y      |
| 0     | 1      |
| 1     | 0      |

4. Quad 2 input Ex-OR Gate

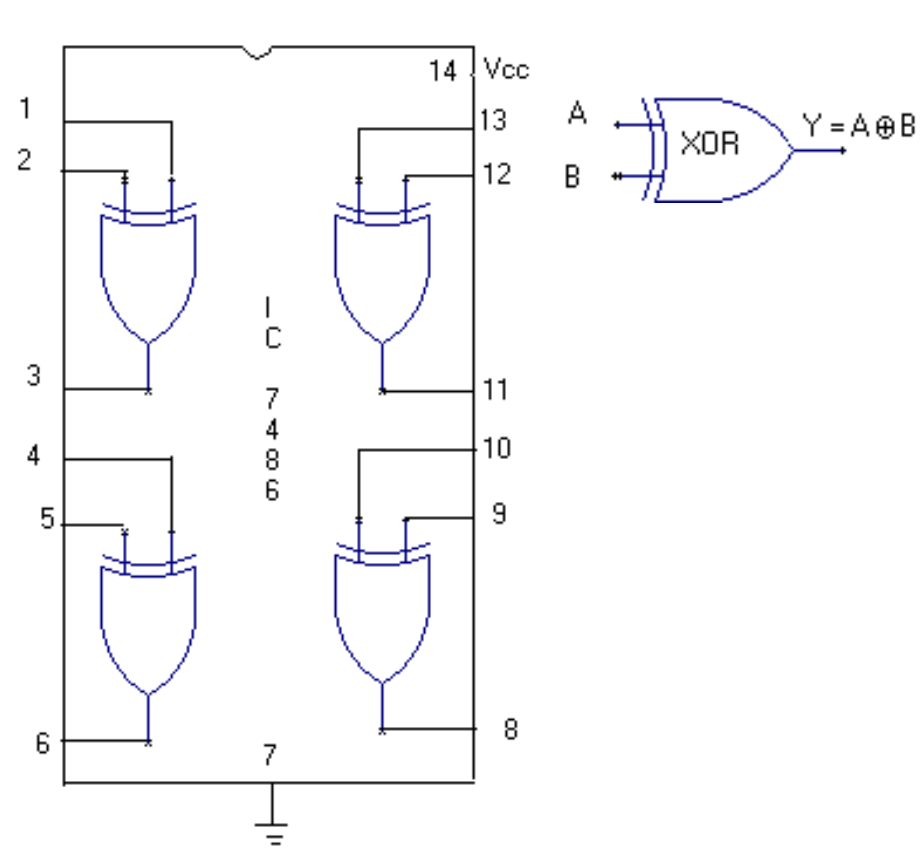

| Input |   | Output |
|-------|---|--------|
| А     | В | Y      |
| 0     | 0 | 0      |
| 0     | 1 | 1      |
| 1     | 0 | 1      |
| 1     | 1 | 0      |

#### 5. Quad 2 input NAND Gate.

Logic Symbol

#### **Truth Table**

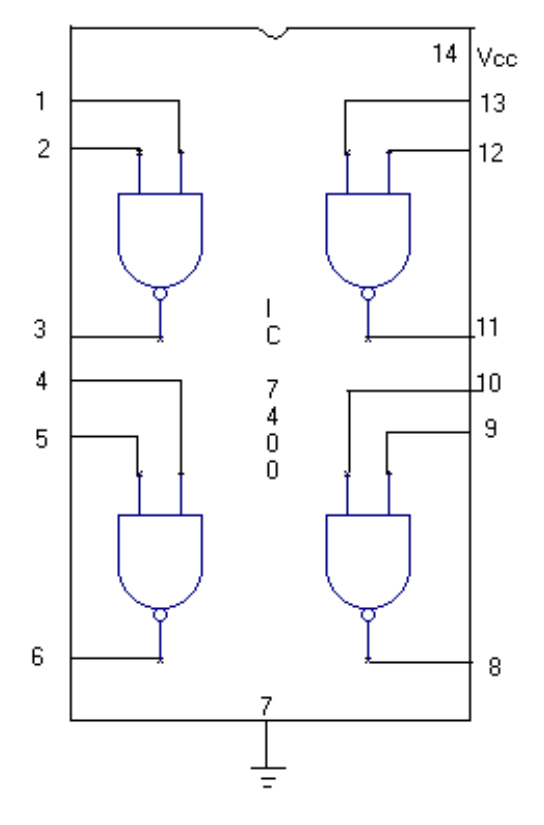

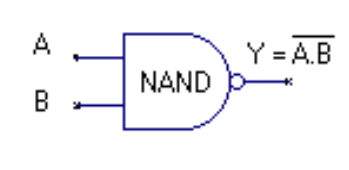

| Input |   | Output |
|-------|---|--------|
| А     | В | Y      |
| 0     | 0 | 1      |
| 0     | 1 | 1      |
| 1     | 0 | 1      |
| 1     | 1 | 0      |

5. Quad 2 input NOR Gate.

Logic Symbol

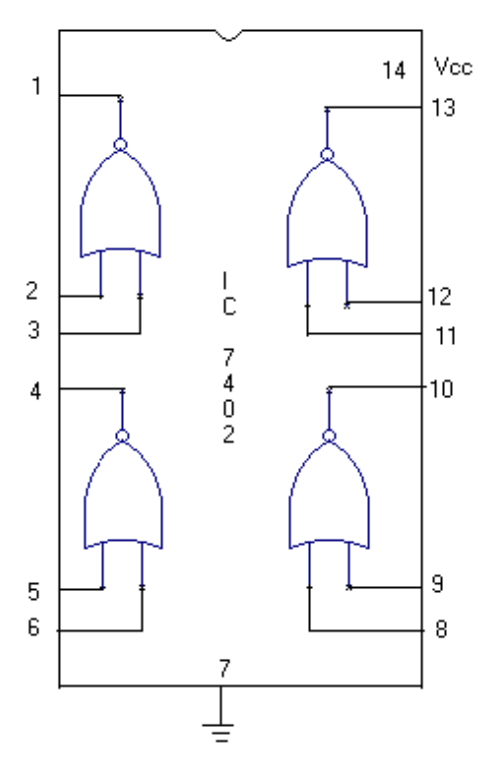

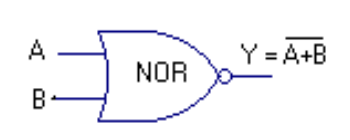

| Input |   | Output |
|-------|---|--------|
| А     | В | Y      |
| 0     | 0 | 1      |
| 0     | 1 | 0      |
| 1     | 0 | 0      |
| 1     | 1 | 0      |

#### 7.3 input NAND Gate

#### Logic Symbol

#### **Truth Table**

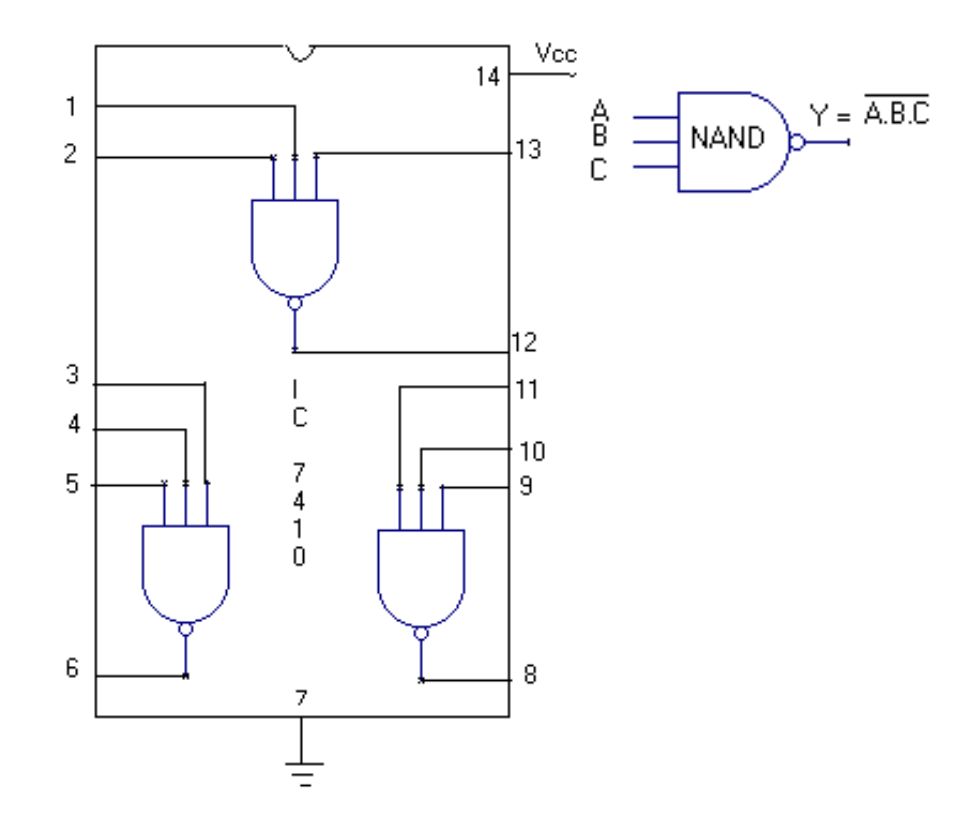

| Input |   |   | Output |
|-------|---|---|--------|
| Α     | В | С | Y      |
| 0     | 0 | 0 | 1      |
| 0     | 0 | 1 | 1      |
| 0     | 1 | 0 | 1      |
| 0     | 1 | 1 | 1      |
| 1     | 0 | 0 | 1      |
| 1     | 0 | 1 | 1      |
| 1     | 1 | 0 | 1      |
| 1     | 1 | 1 | 0      |

#### 8.3 INPUT NOR Gate.

Logic Symbol

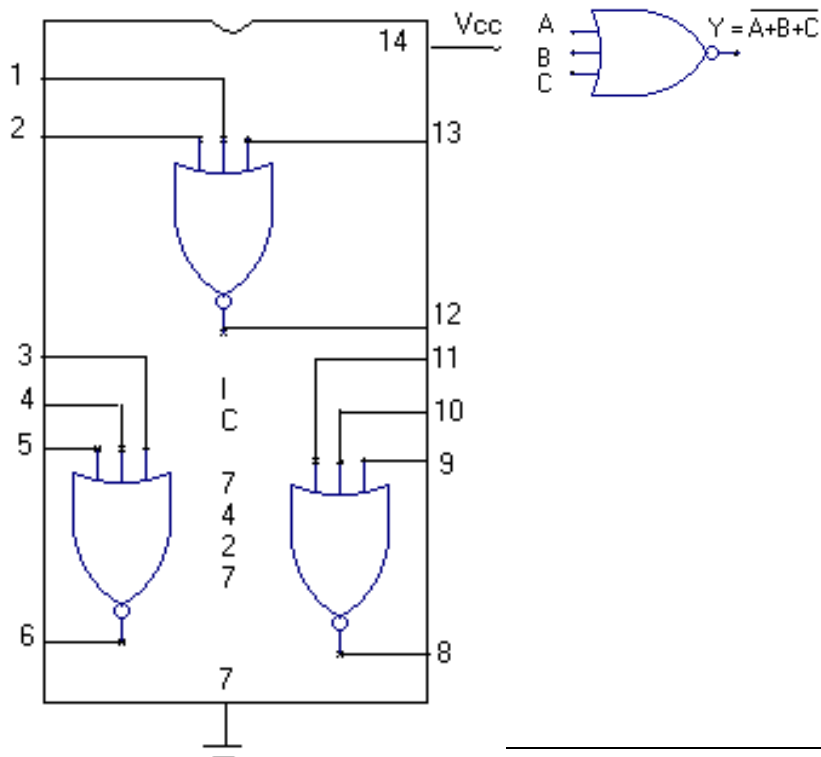

| Input |   |   | Output |
|-------|---|---|--------|
| A     | B | С | Y      |
| 0     | 0 | 0 | 0      |
| 0     | 0 | 1 | 0      |
| 0     | 1 | 0 | 0      |
| 0     | 1 | 1 | 0      |
| 1     | 0 | 0 | 0      |
| 1     | 0 | 1 | 0      |
| 1     | 1 | 0 | 0      |
| 1     | 1 | 1 | 1      |

#### 9. 4-input NAND Gate.

Logic Symbol

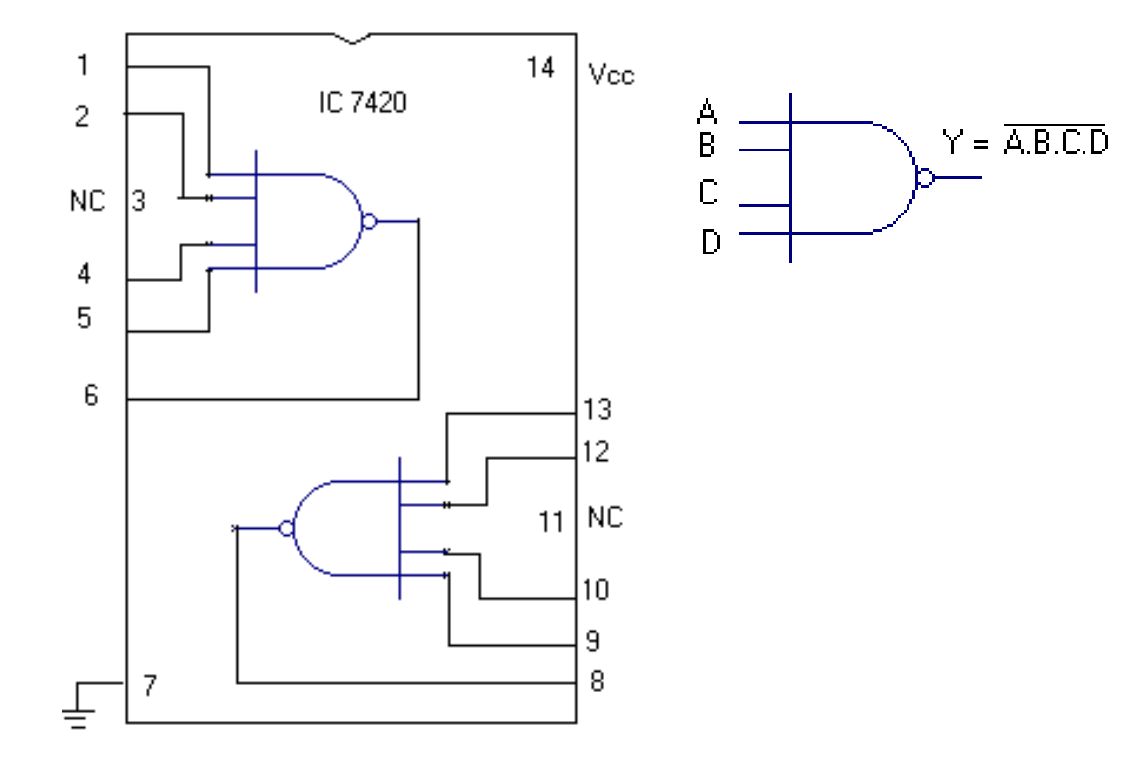

| Serial No. | Component      | IC No. | Required No. |
|------------|----------------|--------|--------------|
|            | Description    |        |              |
| 1          | NAND Gate      | 7400   | 1            |
| 2          | NOR Gate       | 7402   | 2            |
| 3          | Patch Chords   |        | 10           |
| 4          | IC Trainer Kit |        | 1            |

### **B).** Verification of Logic Gates Using Universal Gates.

**Components Required:** 

#### **Procedure:**

- 1. Check all the components and patch chords whether they are in good condition.
- 2. Insert the appropriate IC into the IC base.
- 3. Make connection as shown in pin details.
- 4. Connect pin no.14 to +5V & Pin no. 7 to Gnd.
- 5. Give supply to the Trainer Kit.
- 6. Verify the Truth Table & observe the Output

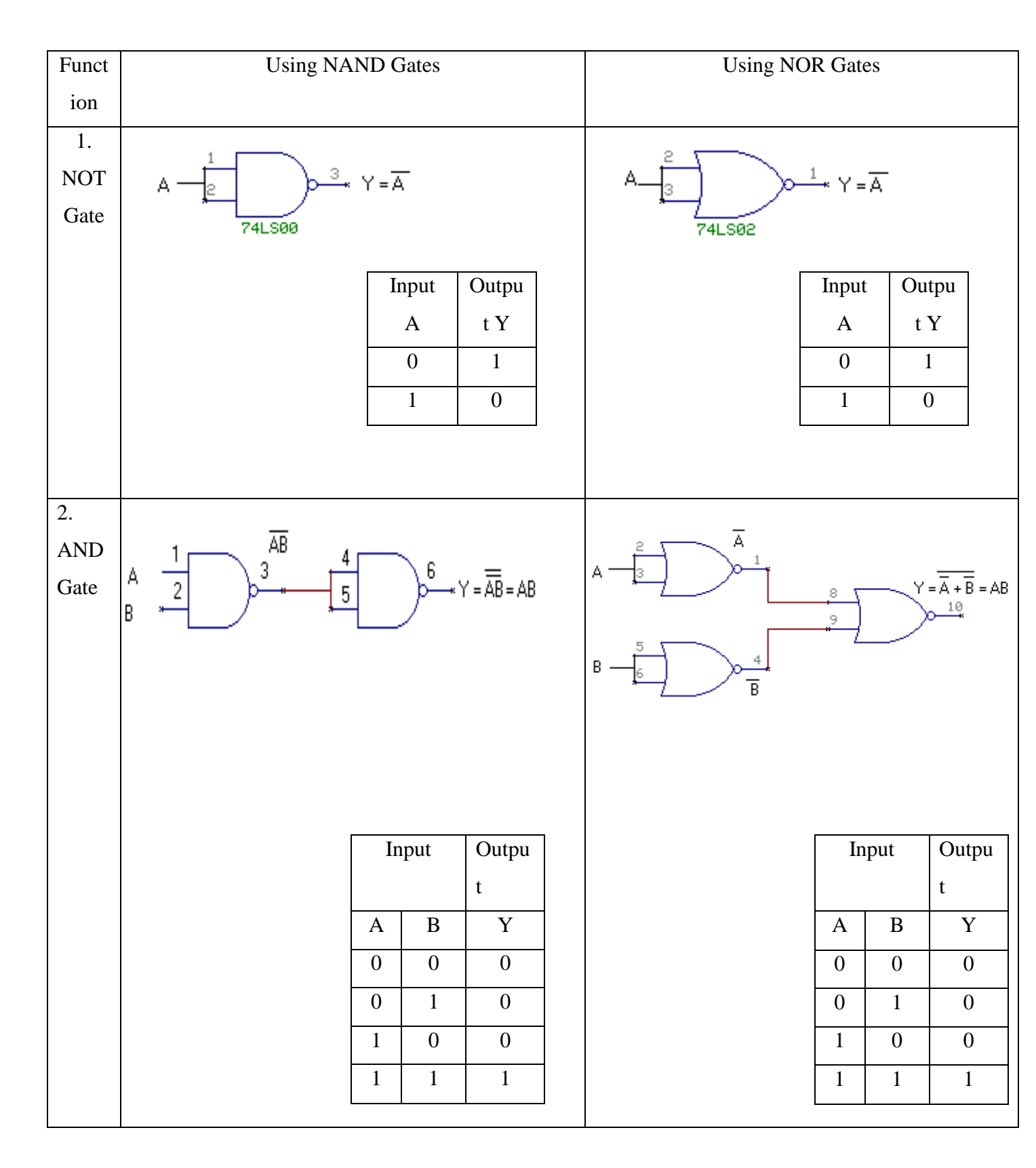

## Verification of Basic Gates using Universal Gates.

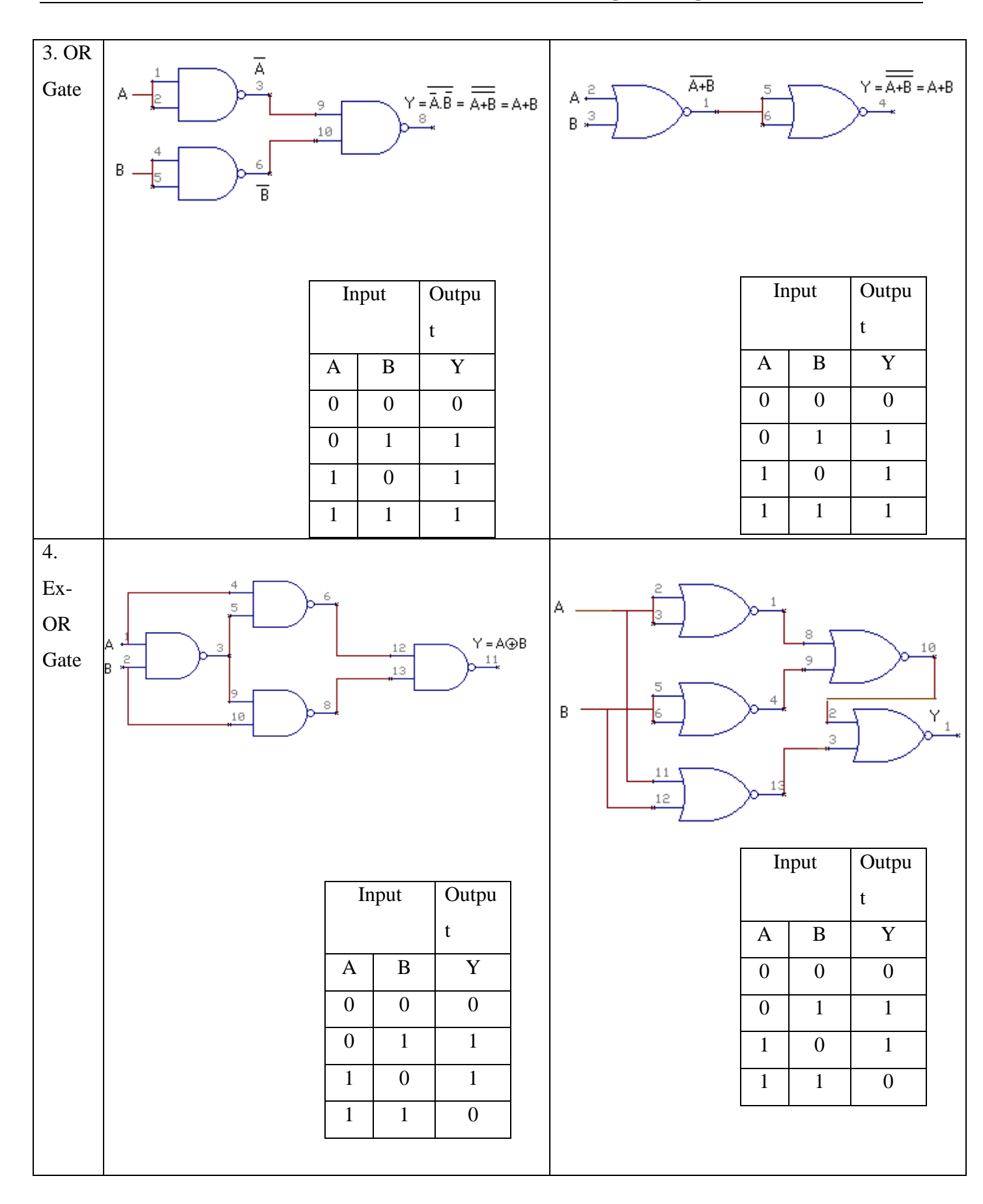

#### C). REALIZATION OF A BOOLEAN EXPRESSIONS.

Realization of Boolean expression:

1)  $Y = \overline{A B C D} + \overline{A B C D} + \overline{A B C D} + \overline{A B C D} + \overline{A B C D} + \overline{A B C D} + \overline{A B C D} + \overline{A B C D} + \overline{A B C D}$ 

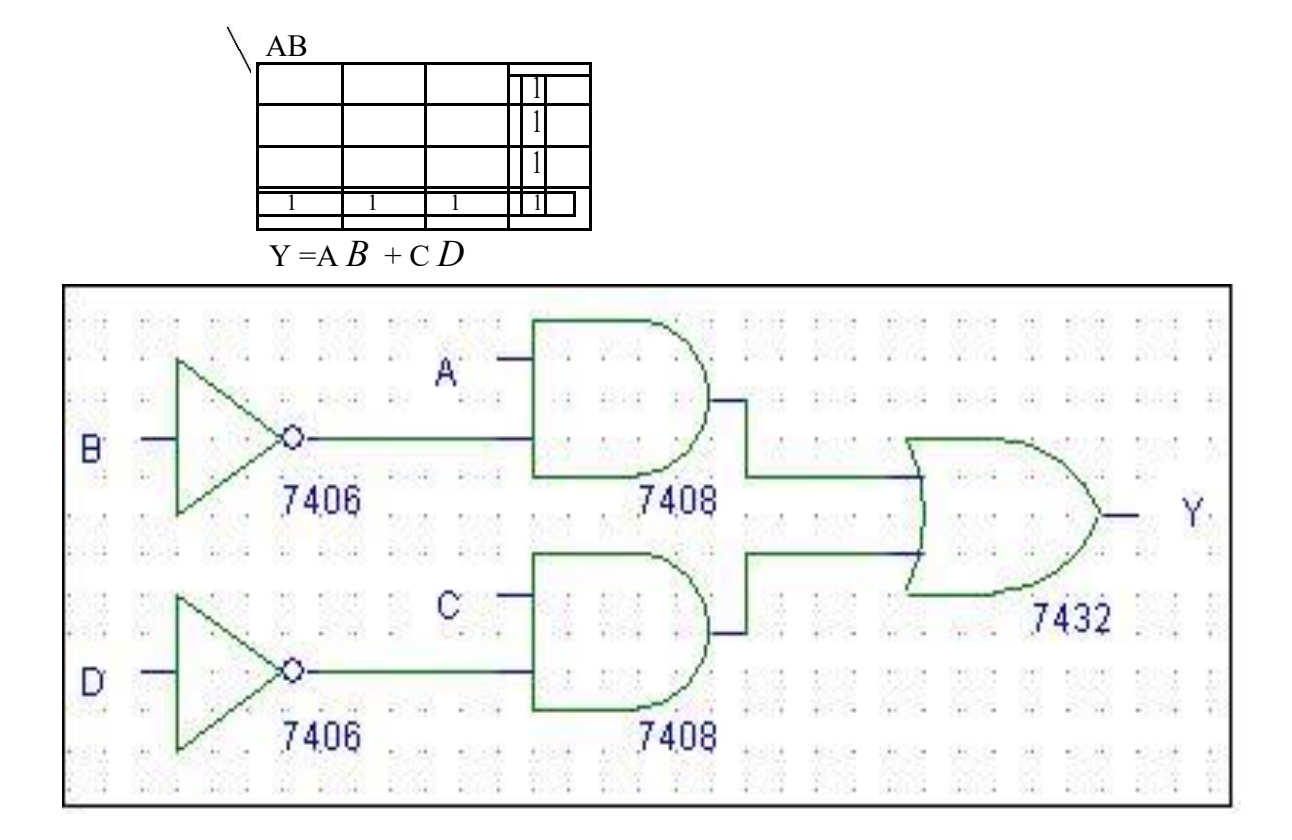

#### **TRUTH TABLE**

| INPUTS |   |   |   | OUTPUT |
|--------|---|---|---|--------|
| Α      | B | С | D | Y      |
| 0      | 0 | 0 | 0 | 0      |
| 0      | 0 | 0 | 1 | 0      |
| 0      | 0 | 1 | 0 | 1      |
| 0      | 0 | 1 | 1 | 0      |
| 0      | 1 | 0 | 0 | 0      |
| 0      | 1 | 0 | 1 | 0      |
| 0      | 1 | 1 | 0 | 1      |
| 0      | 1 | 1 | 1 | 0      |
| 1      | 0 | 0 | 0 | 1      |
| 1      | 0 | 0 | 1 | 1      |
| 1      | 0 | 1 | 0 | 1      |
| 1      | 0 | 1 | 1 | 1      |
| 1      | 1 | 0 | 0 | 0      |
| 1      | 1 | 0 | 1 | 0      |
| 1      | 1 | 1 | 0 | 1      |
| 1      | 1 | 1 | 1 | 0      |

#### **EXPERIMENT 2**

#### Design and Implement A) Half / Full Adder Half / Full Subtractor using Logic Gates

#### **Components Required:**

| Serial No. | Component      | IC No. | Required No. |
|------------|----------------|--------|--------------|
|            | Description    |        |              |
| 1.         | AND Gate       | 7408   | 1            |
| 2.         | Ex-OR Gate     | 7486   | 1            |
| 3.         | NOT Gate       | 7404   | 1            |
| 4.         | OR Gate        | 7432   | 1            |
| 1          | NAND Gate      | 7400   | 3            |
| 2          | NOR Gate       | 7402   | 3            |
| 3          | Patch Chords   |        | 30           |
| 4          | IC Trainer Kit |        | 1            |

#### Procedure:

- 1. Check all the components and patch chords whether they are in good condition.
- 2. Develop the Truth Table.
- 3. Write the Boolean Expressions.
- 4. Make connection as shown in circuit diagram.
- 5. Connect pin no.14 to +5V & Pin no. 7 to Gnd of each IC.
- 6. Give supply to the Trainer Kit.
- 7. Provide the input data to the circuit via switches.
- 8. Verify the truth table sequence and observe the output.

#### 1. HALF ADDER

| <u>Truth Table</u> |              |   |   |  |  |
|--------------------|--------------|---|---|--|--|
| <u>Circuit</u>     |              |   |   |  |  |
| <b>Diagram</b>     |              |   |   |  |  |
| Inj                | Input Output |   |   |  |  |
| A B S C            |              |   |   |  |  |
| 0                  | 0            | 0 | 0 |  |  |
| Δ                  | 1            | 1 | Ο |  |  |

1

0

0

1

<u>Using Basic Gates</u>. Sum = A <del>B</del> + A B = A⊕B Carry = A B

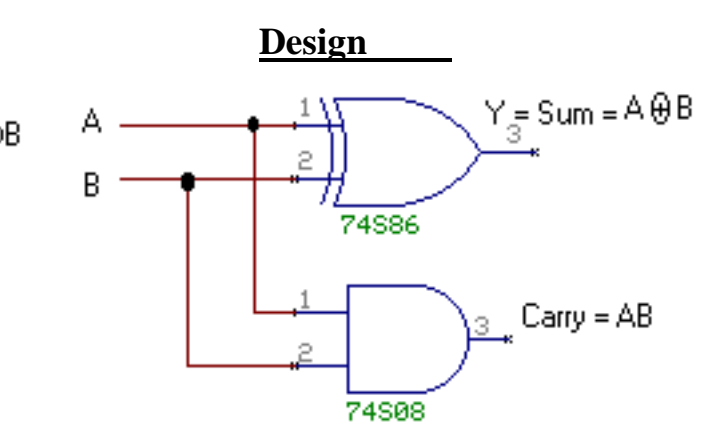

#### 2. FULL ADDER

0

1

1

1

| In | put | S | Outputs |   |  |
|----|-----|---|---------|---|--|
| Α  | B   | С | S       | С |  |
| 0  | 0   | 0 | 0       | 0 |  |
| 0  | 0   | 1 | 1       | 0 |  |
| 0  | 1   | 0 | 1       | 0 |  |
| 0  | 1   | 1 | 0       | 1 |  |
| 1  | 0   | 0 | 1       | 0 |  |
| 1  | 0   | 1 | 0       | 1 |  |
| 1  | 1   | 0 | 0       | 1 |  |
| 1  | 1   | 1 | 1       | 1 |  |

<u>Design</u>

| Using Basic Gates                                                  |
|--------------------------------------------------------------------|
| Sum = ĀBCin + ĀBCin + ABCin + ABCin                                |
| = A (BCin + BCin) + A (BCin + BCin)                                |
| = A (B ⊕Cin) + A (B ⊕Cin)                                          |
| Let $\mathbf{x} = \mathbf{B} + \mathbf{Cin}$                       |
| $\cdot$ Sum = $\overline{A} \times + A \overline{x}$               |
|                                                                    |
| Now, Sum = A ⊕ B ⊕ Cin                                             |
| Carry = ABCin + ABCin + ABCin + ABCin                              |
| $= Cin(\overline{AB} + A\overline{B}) + AB (\overline{Cin} + Cin)$ |
| = <u>Cin (A ⊕ B) + AB</u>                                          |
| = Cin (A 🕀 B): AB                                                  |
| $= (\overline{Cin} + x) \cdot (\overline{A} + \overline{B})$       |
| $=(\overline{\overline{Cin}+x})+(\overline{\overline{A}+B})$       |
|                                                                    |

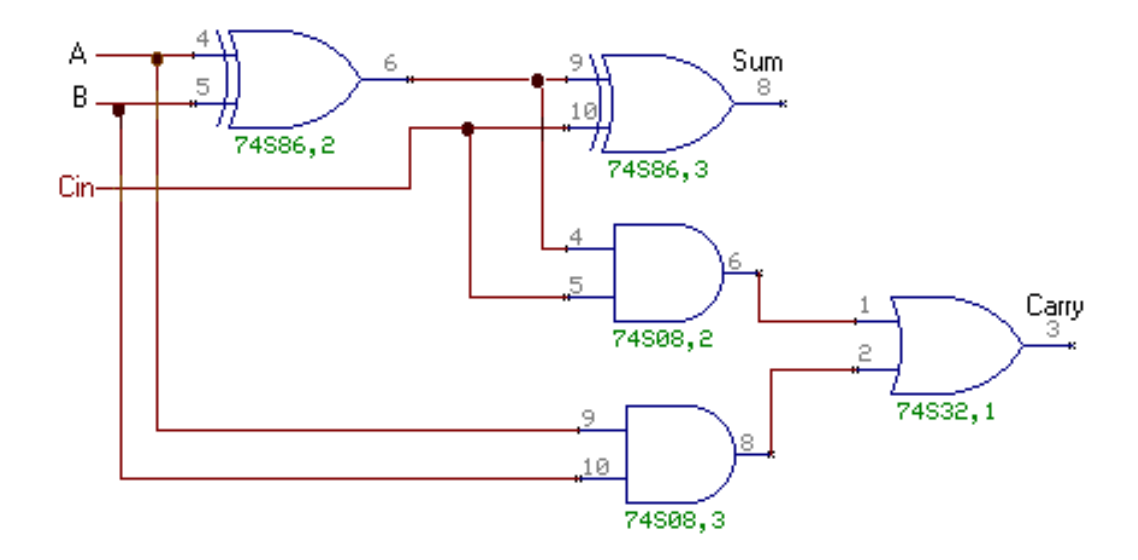

#### 3. HALF SUBTRACTOR

#### TRUTH TABLE

| INP | UTS | OUTPUTS |    |  |  |
|-----|-----|---------|----|--|--|
| Α   | В   | D       | Br |  |  |
| 0   | 0   | 0       | 0  |  |  |
| 0   | 1   | 1       | 1  |  |  |
| 1   | 0   | 1       | 0  |  |  |
| 1   | 1   | 0       | 0  |  |  |

#### **BOOLEAN EXPRESSIONS:**

 $\mathbf{D} = \mathbf{A} \oplus \mathbf{B}$ 

$$\mathbf{Br} = \overline{AB}$$

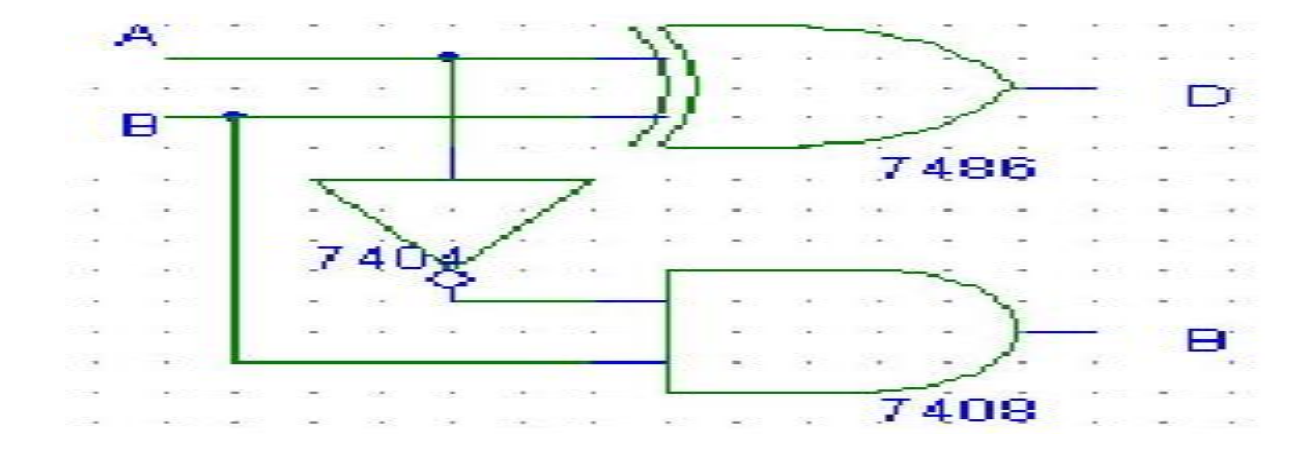

#### 4. FULL SUBTRACTOR

#### TRUTH TABLE

| I | NPUTS | OUT | OUTPUTS |    |  |  |
|---|-------|-----|---------|----|--|--|
| А | В     | Bin | D       | Br |  |  |
| 0 | 0     | 0   | 0       | 0  |  |  |
| 0 | 0     | 1   | 1       | 1  |  |  |
| 0 | 1     | 0   | 1       | 1  |  |  |
| 0 | 1     | 1   | 0       | 1  |  |  |
| 1 | 0     | 0   | 1       | 0  |  |  |
| 1 | 0     | 1   | 0       | 0  |  |  |
| 1 | 1     | 0   | 0       | 0  |  |  |
| 1 | 1     | 1   | 1       | 1  |  |  |

#### **BOOLEAN EXPRESSIONS:**

$$\mathbf{D}=\mathbf{A}\oplus \mathbf{B}\oplus \mathbf{Bin}$$

$$\mathbf{Br} = \overline{A} \mathbf{B} + \mathbf{B} \mathbf{Bin} + \overline{A} \mathbf{Bin}$$

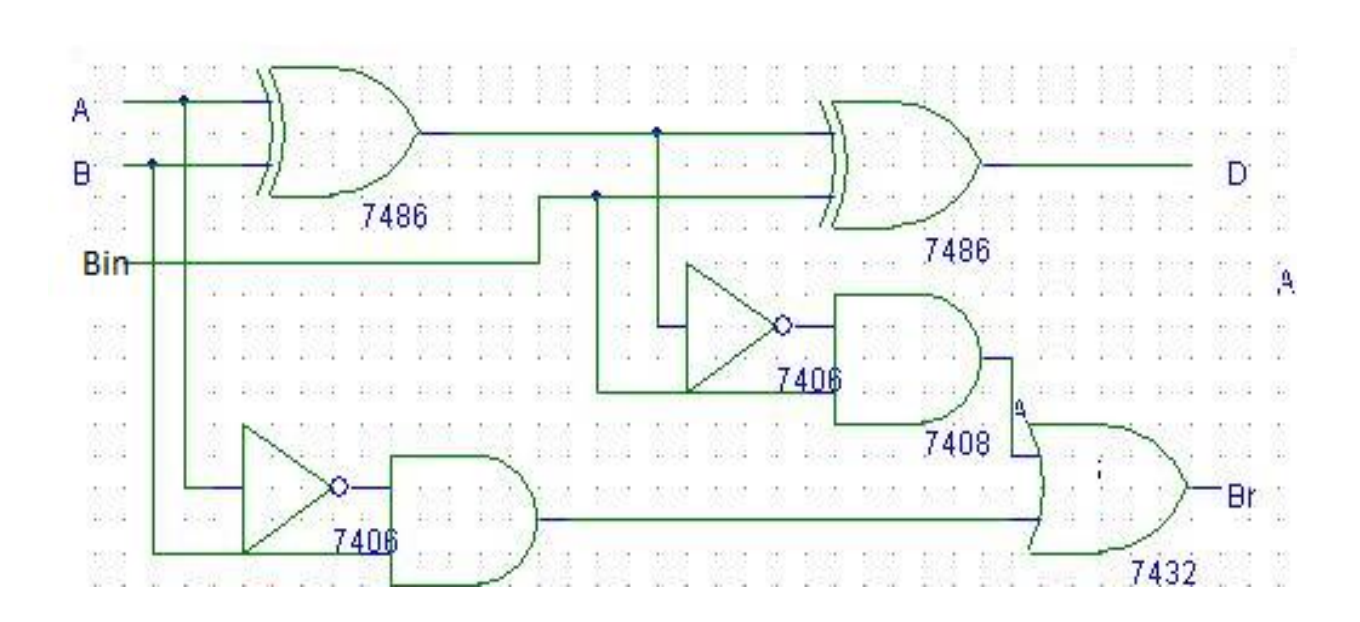

#### B). Design and realize the 4-bit Adder / Subtractor Circuit using IC 7483.

#### **Components Required:**

| Serial No. | Component            | IC No. | Required No. |
|------------|----------------------|--------|--------------|
|            | Description          |        |              |
| 1          | 4-bit Parallel Adder | 7483   | 1            |
|            | Chip                 |        |              |
| 2          | Ex-OR Gate           | 7486   | 1            |
| 3          | Patch Chords         |        | 15           |
| 4          | IC Trainer Kit       |        | 1            |

Procedure:

1. Check all the components IC Packages using multimeter and digital IC Tester.

2. Make the circuit connection as shown in the diagram starting from the source and gnd pin connections.

3. Setup Adder/ Subtractor circuit. Make Sub = 0 and verify whether it works as a nibble adder.

4. To function as subtractor, make Sub = 1 and verify whether the circuit works as a 4-bit Subtractor of

not. Try out some examples.

5. Give supply to the Trainer Kit.

6. Provide the input data to the circuit via switches.

7. Verify the truth table sequence and observe the output.

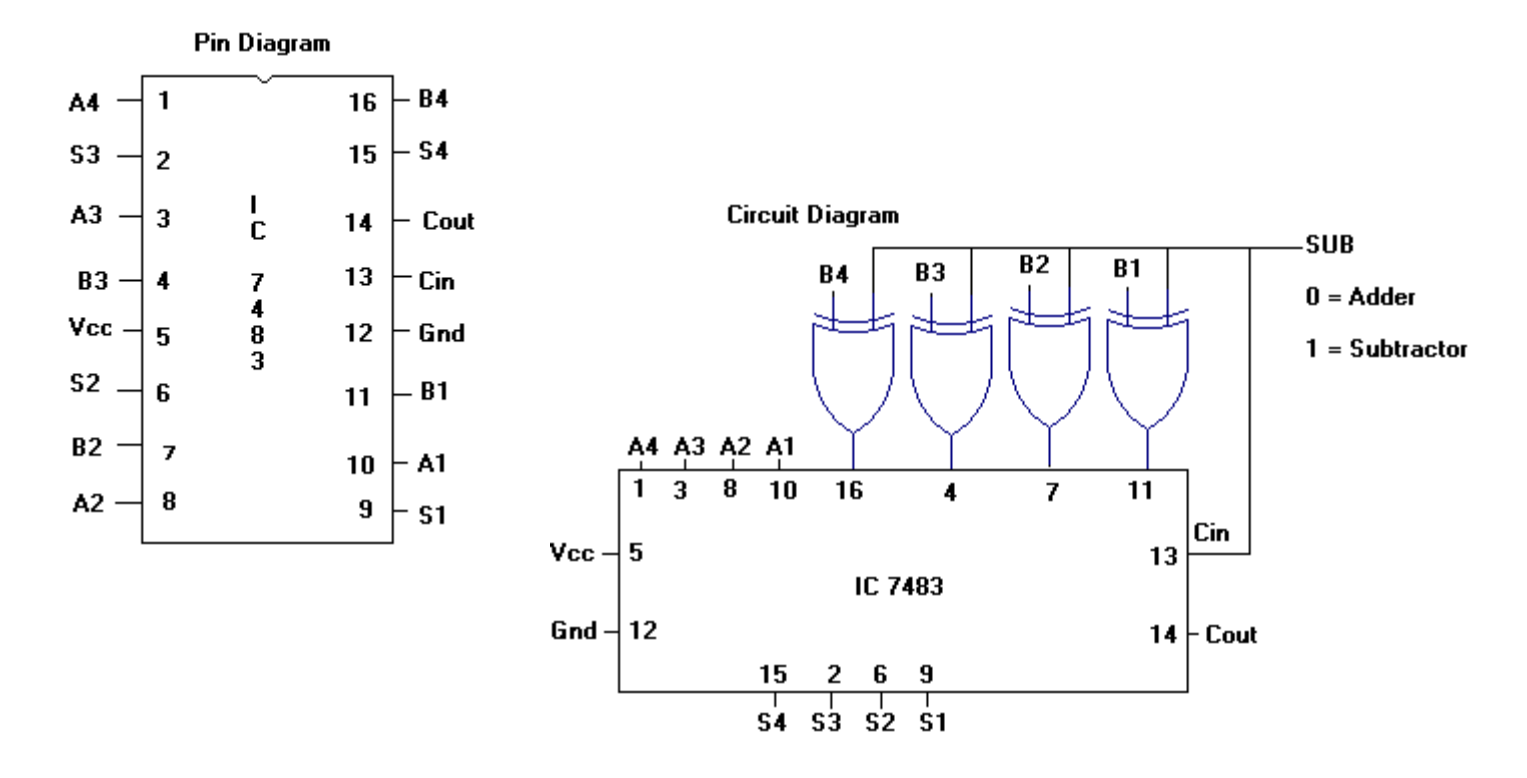

## 4-bit Adder.

| Sl | A4 | A3 | A2 | A1 |   | <b>B4</b> | <b>B3</b> | <b>B2</b> | <b>B1</b> | Cout | <b>S4</b> | <b>S3</b> | <b>S2</b> | <b>S1</b> |
|----|----|----|----|----|---|-----------|-----------|-----------|-----------|------|-----------|-----------|-----------|-----------|
| No |    |    |    |    |   |           |           |           |           |      |           |           |           |           |
|    |    |    |    |    |   |           |           |           |           |      |           |           |           |           |
|    |    |    |    |    |   |           |           |           |           |      |           |           |           |           |
|    |    |    |    |    |   |           |           |           |           |      |           |           |           |           |
|    |    |    |    |    |   |           |           |           |           |      |           |           |           |           |
|    |    |    |    |    | ] |           |           |           |           |      |           |           |           |           |
|    |    |    |    |    |   |           |           |           |           |      |           |           |           |           |

## 4-bit Subtractor.

| Sl | A4 | A3 | A2 | A1 |   | <b>B4</b> | <b>B3</b> | <b>B2</b> | <b>B1</b> | Cout | <b>S4</b> | <b>S3</b> | <b>S2</b> | <b>S1</b> |
|----|----|----|----|----|---|-----------|-----------|-----------|-----------|------|-----------|-----------|-----------|-----------|
| No |    |    |    |    |   |           |           |           |           |      |           |           |           |           |
|    |    |    |    |    |   |           |           |           |           |      |           |           |           |           |
|    |    |    |    |    |   |           |           |           |           |      |           |           |           |           |
|    |    |    |    |    |   |           |           |           |           |      |           |           |           |           |
|    |    |    |    |    |   |           |           |           |           |      |           |           |           |           |
|    |    |    |    |    | ] |           |           |           |           |      |           |           |           |           |
|    |    |    |    |    |   |           |           |           |           |      |           |           |           |           |

## **EXPERIMENT 3**

#### A). Design and realize BCD to Excess-3 Code converter and vice - versa.

#### **Components Required:**

| Serial No. | Component            | IC No. | Required No. |
|------------|----------------------|--------|--------------|
|            | Description          |        |              |
| 1          | 4-bit Parallel Adder | 7483   | 1            |
|            | Chip                 |        |              |
| 2          | Patch Chords         |        | 15           |
| 3          | IC Trainer Kit       |        | 1            |

Procedure:

- 1. Verify all the components and patchchords whether they are in good condition.
- 2. Make connections as shown in the circuit diagram.
- 3. Give supply to the trainer kit.
- 4. For different Excess-3 code inputs, verify the corresponding BCD data outputs using truth table.
- 5. And also for different BCD data inputs, verify the corresponding Excess-3 Code inputs using truth table.

## **<u>1. BCD to Excess-3 Code Converter</u>**

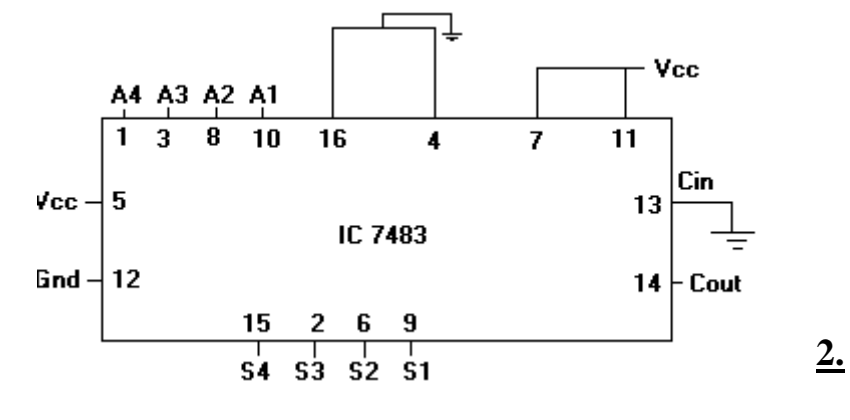

## <u>Truth Table</u>

| Inj         | put BO | CD Co | ode | Output Excess-3 Code |          |  |  |  |
|-------------|--------|-------|-----|----------------------|----------|--|--|--|
| A4 A3 A2 A1 |        |       |     | <b>S4</b>            | S4 S3 S2 |  |  |  |
|             |        |       |     |                      |          |  |  |  |
|             |        |       |     |                      |          |  |  |  |
|             |        |       |     |                      |          |  |  |  |
|             |        |       |     |                      |          |  |  |  |
|             |        |       |     |                      |          |  |  |  |
|             |        |       |     |                      |          |  |  |  |
|             |        |       |     |                      |          |  |  |  |

#### 2. Excess-3 Code to BCD Code Converter

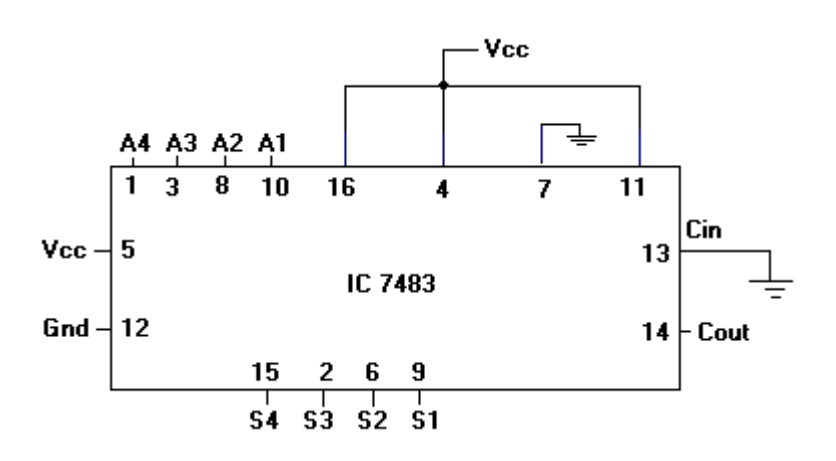

| Inpu | t Exc | ess-30 | Code | Output BCD Code |           |           |           |  |
|------|-------|--------|------|-----------------|-----------|-----------|-----------|--|
| A4   | A3    | A2     | A1   | <b>S4</b>       | <b>S3</b> | <b>S2</b> | <b>S1</b> |  |
|      |       |        |      |                 |           |           |           |  |
|      |       |        |      |                 |           |           |           |  |
|      |       |        |      |                 |           |           |           |  |
|      |       |        |      |                 |           |           |           |  |
|      |       |        |      |                 |           |           |           |  |
|      |       |        |      |                 |           |           |           |  |
|      |       |        |      |                 |           |           |           |  |

#### **B).** Design and realize Binary to Gray Code converter and Viceversa.

#### **Components Required:**

| Serial No. | Component      | IC No. | Required No. |  |  |
|------------|----------------|--------|--------------|--|--|
|            | Description    |        |              |  |  |
| 1          | Ex-OR Gates    | 7486   | 1            |  |  |
| 2          | Patch Chords   |        | 15           |  |  |
| 3          | IC Trainer Kit |        | 1            |  |  |

Procedure:

- 1. Verify all the components and patch chords whether they are in good condition.
- 2. Make connections as shown in the circuit diagram.
- 3. Give supply to the trainer kit.
- 4. For different binary data inputs, verify the corresponding Gray code outputs with the help of truth table.
- 5. And also for different Gray code inputs, verify the corresponding Binary Code output with the help of truth table.

#### **Binary to Gray Code Converter.**

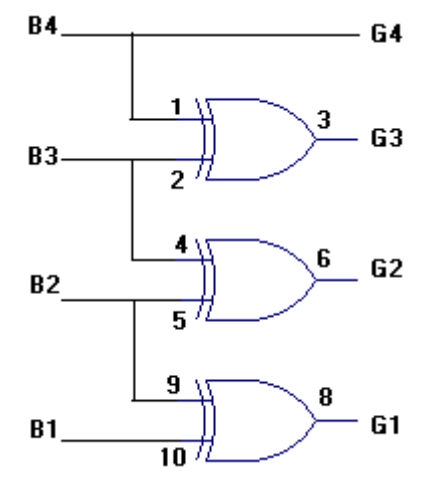

| F  | Binary | y Cod | e  | Gray Code |    |    |    |  |
|----|--------|-------|----|-----------|----|----|----|--|
| B4 | B3     | B2    | B1 | G4        | G3 | G2 | G1 |  |
| 0  | 0      | 0     | 0  | 0         | 0  | 0  | 0  |  |
| 0  | 0      | 0     | 1  | 0         | 0  | 0  | 1  |  |
| 0  | 0      | 1     | 0  | 0         | 0  | 1  | 1  |  |
| 0  | 0      | 1     | 1  | 0         | 0  | 1  | 0  |  |
| 0  | 1      | 0     | 0  | 0         | 1  | 1  | 0  |  |
| 0  | 1      | 0     | 1  | 0         | 1  | 1  | 1  |  |
| 0  | 1      | 1     | 0  | 0         | 1  | 0  | 1  |  |
| 0  | 1      | 1     | 1  | 0         | 1  | 0  | 0  |  |
| 1  | 0      | 0     | 0  | 1         | 1  | 0  | 0  |  |
| 1  | 0      | 0     | 1  | 1         | 1  | 0  | 1  |  |
| 1  | 0      | 1     | 0  | 1         | 1  | 1  | 1  |  |
| 1  | 0      | 1     | 1  | 1         | 1  | 1  | 0  |  |
| 1  | 1      | 0     | 0  | 1         | 0  | 1  | 0  |  |
| 1  | 1      | 0     | 1  | 1         | 0  | 1  | 1  |  |
| 1  | 1      | 1     | 0  | 1         | 0  | 0  | 1  |  |
| 1  | 1      | 1     | 1  | 1         | 0  | 0  | 0  |  |

### Gray Code to Binary Code Converter.

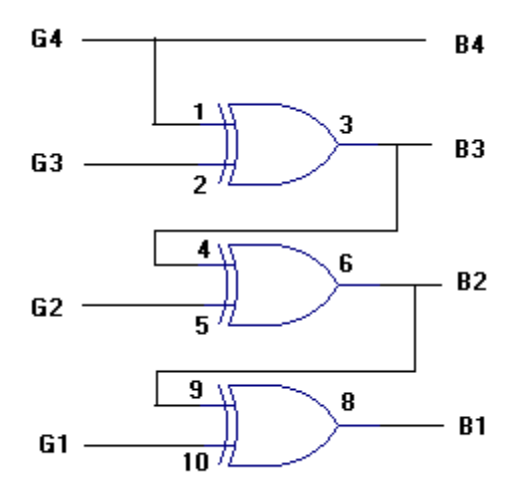

|    | Gray | Code | •  | Binary Code |    |    |    |  |
|----|------|------|----|-------------|----|----|----|--|
| G4 | G3   | G2   | G1 | B4          | B3 | B2 | B1 |  |
| 0  | 0    | 0    | 0  | 0           | 0  | 0  | 0  |  |
| 0  | 0    | 0    | 1  | 0           | 0  | 0  | 1  |  |
| 0  | 0    | 1    | 0  | 0           | 0  | 1  | 1  |  |
| 0  | 0    | 1    | 1  | 0           | 0  | 1  | 0  |  |
| 0  | 1    | 0    | 0  | 0           | 1  | 1  | 1  |  |
| 0  | 1    | 0    | 1  | 0           | 1  | 1  | 0  |  |
| 0  | 1    | 1    | 0  | 0           | 1  | 0  | 0  |  |
| 0  | 1    | 1    | 1  | 0           | 1  | 0  | 1  |  |
| 1  | 0    | 0    | 0  | 1           | 1  | 1  | 1  |  |
| 1  | 0    | 0    | 1  | 1           | 1  | 1  | 0  |  |
| 1  | 0    | 1    | 0  | 1           | 1  | 0  | 1  |  |
| 1  | 0    | 1    | 1  | 1           | 0  | 0  | 0  |  |
| 1  | 1    | 0    | 0  | 1           | 0  | 0  | 1  |  |
| 1  | 1    | 0    | 1  | 1           | 0  | 1  | 1  |  |
| 1  | 1    | 1    | 0  | 1           | 0  | 1  | 0  |  |
| 1  | 1    | 1    | 1  | 1           | 0  | 0  | 0  |  |

#### **EXPERIMENT 4**

## A). 4:1 Multiplexer using gates

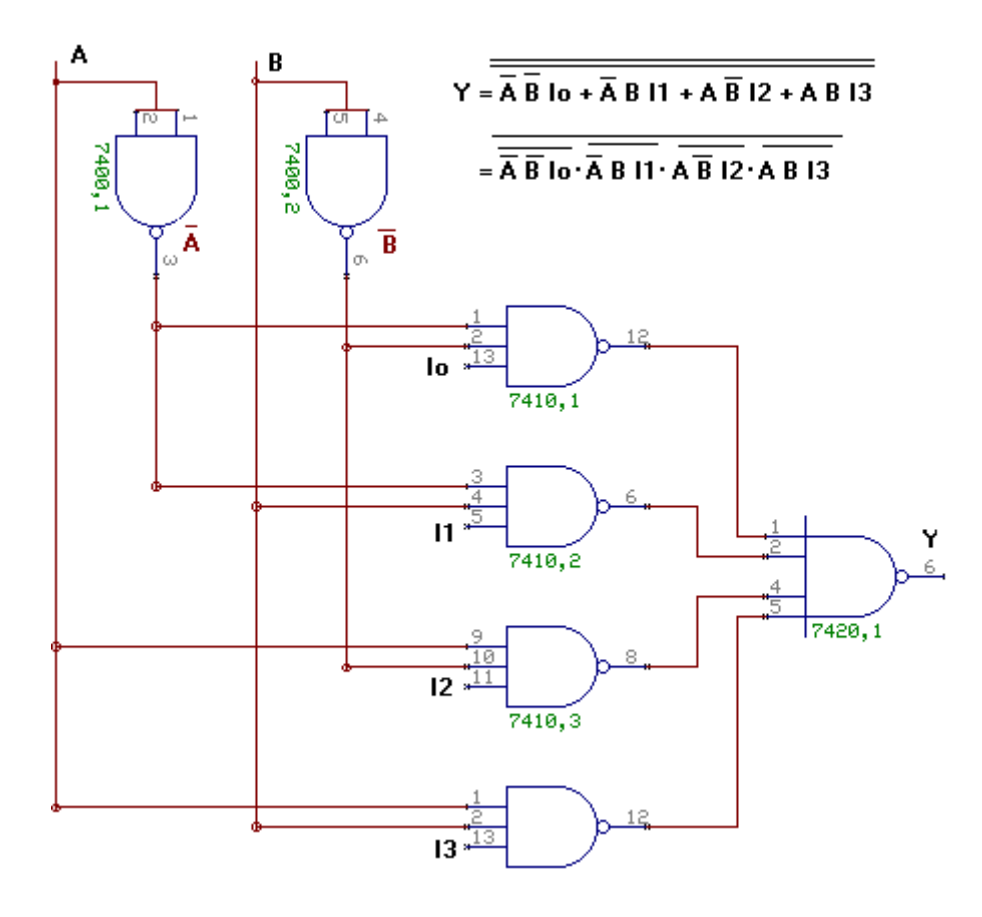

| Select In | Output |    |  |  |
|-----------|--------|----|--|--|
| Α         | В      | Ŷ  |  |  |
| 0         | 0      | Io |  |  |
| 0         | 1      | I1 |  |  |
| 1         | 0      | I2 |  |  |
| 1         | 1      | I3 |  |  |

#### **B). DE-MUX USING GATES**

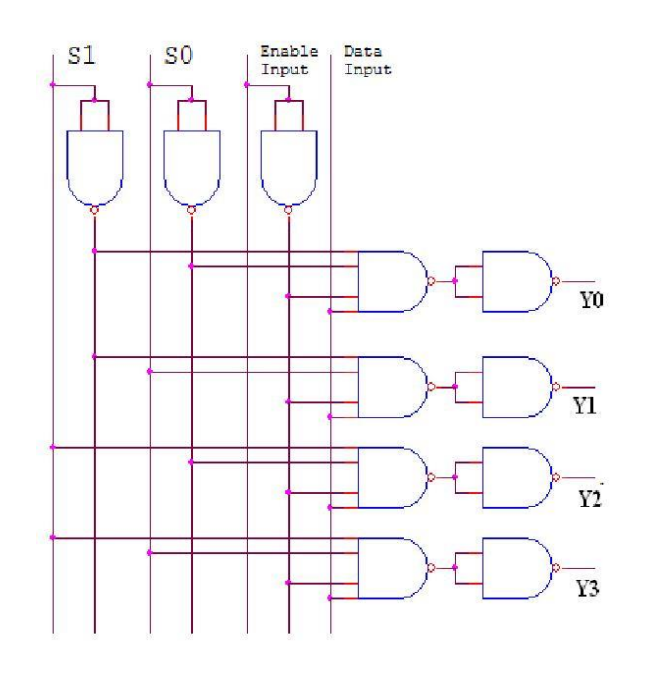

| Enable<br>Inputs | Data<br>Input | Sel<br>Inp | ect<br>uts | Outputs |    |    |    |
|------------------|---------------|------------|------------|---------|----|----|----|
| Ε                | D             | S1         | S0         | Y3      | Y2 | Y1 | Y0 |
| 1                | 0             | Х          | Х          | Х       | Х  | Х  | Х  |
| 0                | 1             | 0          | 0          | 0       | 0  | 0  | 1  |
| 0                | 1             | 0          | 1          | 0       | 0  | 1  | 0  |
| 0                | 1             | 1          | 0          | 0       | 1  | 0  | 0  |
| 0                | 1             | 1          | 1          | 1       | 0  | 0  | 0  |

## C). Priority encoder and 3:8 Decoder using IC74138

- 1) To setup a circuit of Decimal-to-BCD Encoder using IC 74147
- 2) To Setup a Circuit of Octal-to-Binary Encoder using IC 74148.

#### **Components Required:**

| Serial No. | <b>Component Description</b>       | IC No. | <b>Required No.</b> |
|------------|------------------------------------|--------|---------------------|
| 1          | 10-line to 4-line Priority Encoder | 7447   | 1                   |
| 2          | 8-line 3-line priority encoder     | LT 542 | 1                   |
| 3          | Patch Chords                       |        | 20                  |
| 4          | IC Trainer Kit                     |        | 1                   |

#### **Procedure:**

- 1. Verify all the components and patch chords whether they are in good condition.
- 2. Make connections as shown in the circuit diagram.
- 3. Give supply to the trainer kit & feed active low input bit combinations.
- 4. Verify the truth table sequence and observe the outputs.

**Decimal to BCD Priority Encoder.** 

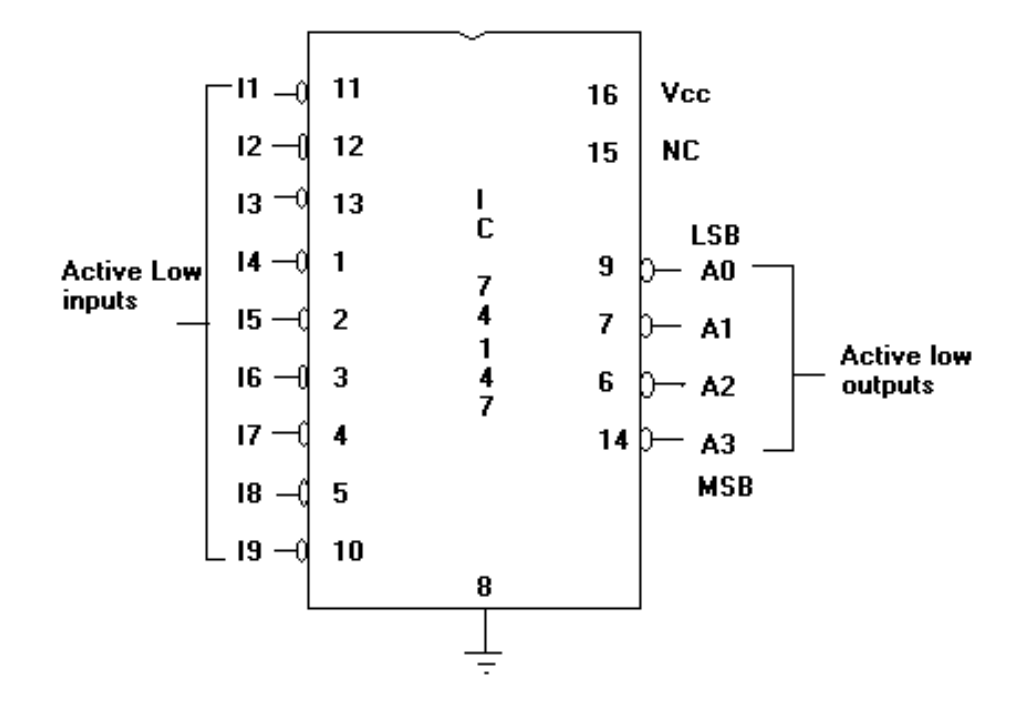

|    | Inputs |    |    |    |    |    |    |    |    | Out | puts |    |
|----|--------|----|----|----|----|----|----|----|----|-----|------|----|
| I1 | I2     | I3 | I4 | I5 | I6 | I7 | I8 | I9 | A3 | A2  | A1   | A0 |
| Х  | Х      | Х  | Х  | Х  | Х  | Х  | Х  | 0  | 0  | 1   | 1    | 0  |
| Х  | Х      | Х  | Х  | Х  | Х  | Х  | 0  | 1  | 0  | 1   | 1    | 1  |
| Х  | Х      | Х  | Х  | Х  | Х  | 0  | 1  | 1  | 1  | 0   | 0    | 0  |
| Х  | Х      | Х  | Х  | Х  | 0  | 1  | 1  | 1  | 1  | 0   | 0    | 1  |
| Х  | Х      | Х  | Х  | 0  | 1  | 1  | 1  | 1  | 1  | 0   | 1    | 0  |
| Х  | Х      | Х  | 0  | 1  | 1  | 1  | 1  | 1  | 1  | 0   | 1    | 1  |
| Х  | Х      | 0  | 1  | 1  | 1  | 1  | 1  | 1  | 1  | 1   | 0    | 0  |
| Х  | 0      | 1  | 1  | 1  | 1  | 1  | 1  | 1  | 1  | 1   | 0    | 1  |
| 0  | 1      | 1  | 1  | 1  | 1  | 1  | 1  | 1  | 1  | 1   | 1    | 0  |
| 1  | 1      | 1  | 1  | 1  | 1  | 1  | 1  | 1  | 1  | 1   | 1    | 1  |

**Octal to Binary Priority Encoder.** 

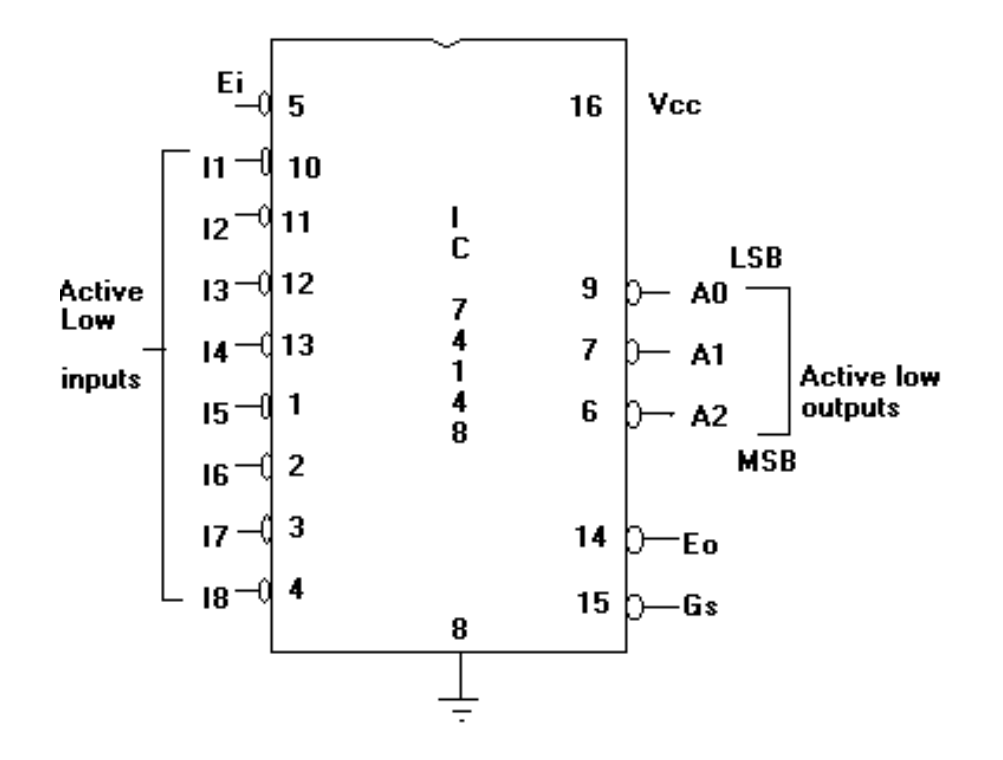

|    | Inputs |    |    |    |    |    |    |    |    |    | S  |
|----|--------|----|----|----|----|----|----|----|----|----|----|
| EI | Io     | I1 | I2 | I3 | I4 | I5 | I6 | I7 | A2 | A1 | A0 |
| 1  | Х      | Х  | Х  | Х  | Х  | Х  | Х  | Х  | 1  | 1  | 1  |
| 0  | Х      | Х  | Х  | Х  | Х  | Х  | Х  | Х  | 1  | 1  | 1  |
| 0  | Х      | Х  | Х  | Х  | Х  | Х  | Х  | 0  | 0  | 0  | 0  |
| 0  | Х      | Х  | Х  | Х  | Х  | Х  | 0  | 1  | 0  | 0  | 1  |
| 0  | Х      | Х  | Х  | Х  | Х  | 0  | 1  | 1  | 0  | 1  | 0  |
| 0  | Х      | Х  | Х  | Х  | 0  | 1  | 1  | 1  | 0  | 1  | 1  |
| 0  | Х      | Х  | Х  | 0  | 1  | 1  | 1  | 1  | 1  | 0  | 0  |
| 0  | Х      | Х  | 0  | 1  | 1  | 1  | 1  | 1  | 1  | 0  | 1  |
| 0  | X      | 0  | 1  | 1  | 1  | 1  | 1  | 1  | 1  | 1  | 0  |
| 0  | 0      | 1  | 1  | 1  | 1  | 1  | 1  | 1  | 1  | 1  | 1  |

## D).One/Two bit Comparator.

| A > B = A B                 |  |
|-----------------------------|--|
| A < B = A B                 |  |
| $A=B = \bar{A}\bar{B} + AB$ |  |

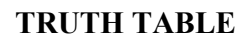

| INI<br>S | PUT | OUTPUT<br>S |               |   |  |  |  |
|----------|-----|-------------|---------------|---|--|--|--|
| A        | A B |             | A > B $A = B$ |   |  |  |  |
| 0        | C   | 0           | 1             | 0 |  |  |  |
| 0        | 1   | 0           | 0             | 1 |  |  |  |
| 1        | С   | 1           | 0             | 0 |  |  |  |
| 1        | 1   | 0           | 1             | 0 |  |  |  |

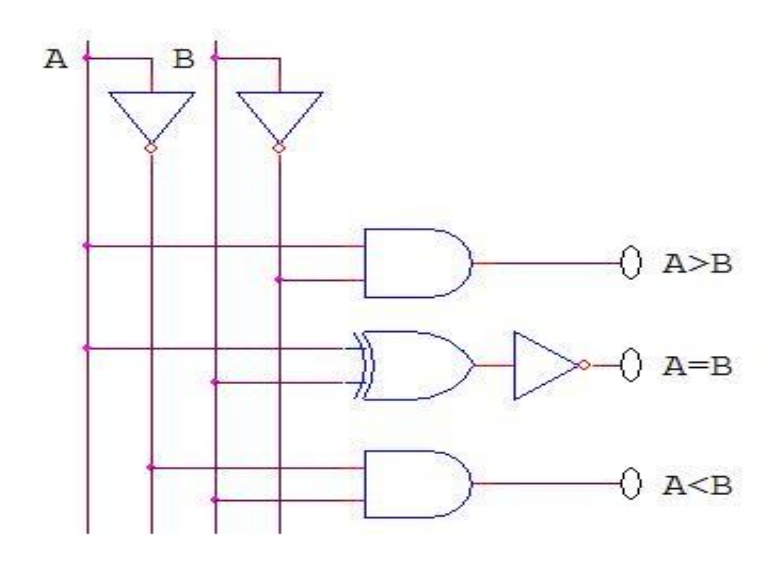

| 5.S | 0.00  |       | 部   |
|-----|-------|-------|-----|
|     |       |       |     |
|     |       |       |     |
|     |       |       |     |
|     |       |       |     |
| •   | 1.001 | 1.001 | 1.0 |

#### **2- BIT COMPARATOR**

(A>B) = A1 B1 + A0 B1 B 0 + B0 A1 A0 $(A=B) = (A0 \oplus B0) (A1 \oplus B1)$ (A<B) = B1 A1 + B0 A1 A 0 + A 0B1B0

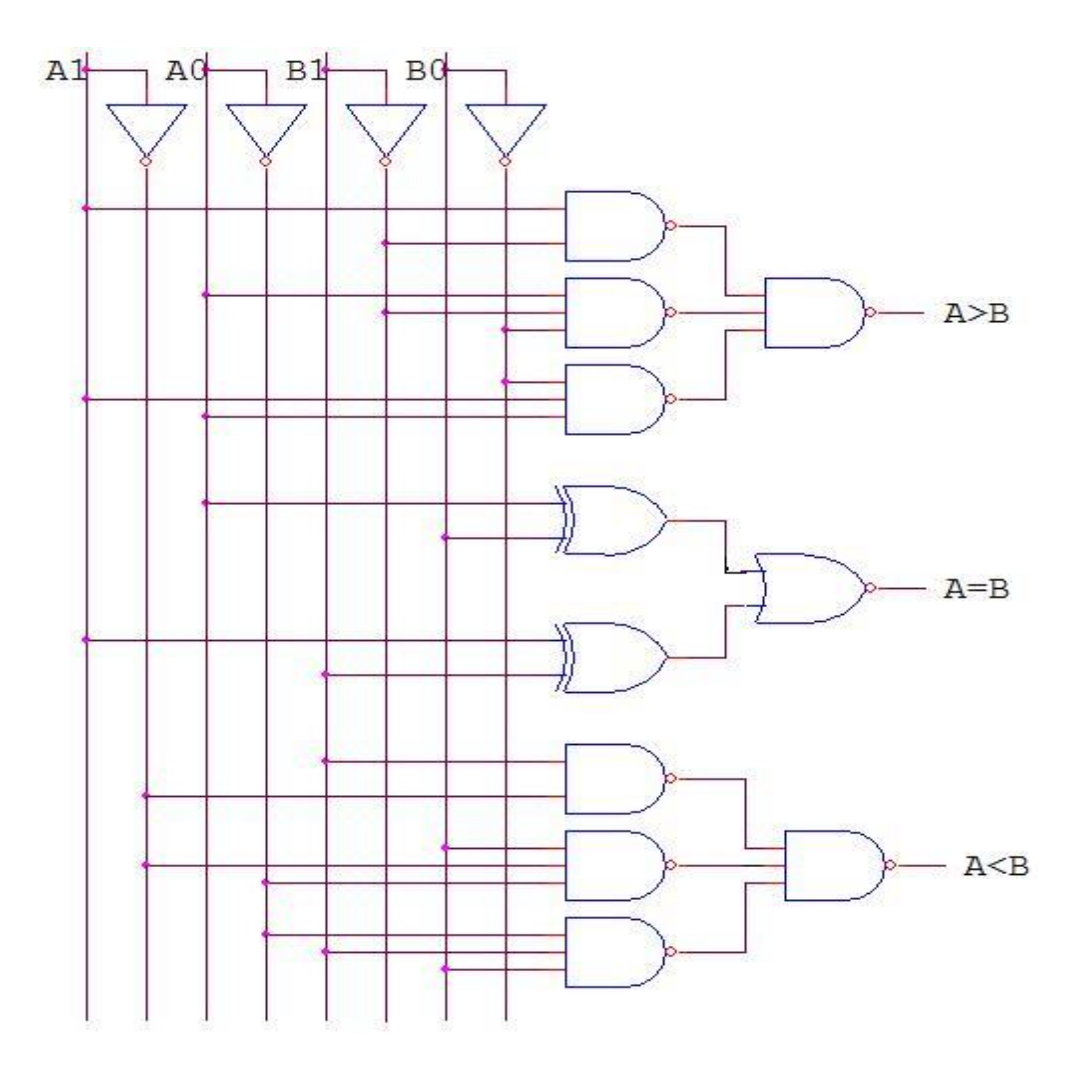

#### TRUTH TABLE

|                | INP | UTS                   |                | OUTPUTS |                           |       |  |
|----------------|-----|-----------------------|----------------|---------|---------------------------|-------|--|
| A <sub>1</sub> | Ao  | <b>B</b> <sub>1</sub> | B <sub>0</sub> | A > B   | $\mathbf{A} = \mathbf{B}$ | A < B |  |
| 0              | 0   | 0                     | 0              | 0       | 1                         | 0     |  |
| 0              | 0   | 0                     | 1              | 0       | 0                         | 1     |  |
| 0              | 0   | 1                     | 0              | 0       | 0                         | 1     |  |
| 0              | 0   | 1                     | 1              | 0       | 0                         | 1     |  |
| 0              | 1   | 0                     | 0              | 1       | 0                         | 0     |  |
| 0              | 1   | 0                     | 1              | 0       | 1                         | 0     |  |
| 0              | 1   | 1                     | 0              | 0       | 0                         | 1     |  |
| 0              | 1   | 1                     | 1              | 0       | 0                         | 1     |  |
| 1              | 0   | 0                     | 0              | 1       | 0                         | 0     |  |
| 1              | 0   | 0                     | 1              | 1       | 0                         | 0     |  |
| 1              | 0   | 1                     | 0              | 0       | 1                         | 0     |  |
| 1              | 0   | 1                     | 1              | 0       | 0                         | 1     |  |
| 1              | 1   | 0                     | 0              | 1       | 0                         | 0     |  |
| 1              | 1   | 0                     | 1              | 1       | 0                         | 0     |  |
| 1              | 1   | 1                     | 0              | 1       | 0                         | 0     |  |
| 1              | 1   | 1                     | 1              | 0       | 1                         | 0     |  |

### **EXPERIMENT 5**

.To realize the following flip-flops using NAND Gates (a) T type (b) JK Master slave (c) D type

| Preset | Clear | J | Κ | Clock | Qn+1                     | Qn+1                     |           |
|--------|-------|---|---|-------|--------------------------|--------------------------|-----------|
| 0      | 1     | х | х | х     | 1                        | 0                        | Set       |
| 1      | 0     | х | Х | х     | 0                        | 1                        | Reset     |
| 1      | 1     | 0 | 0 | л     | Qn                       | $\overline{\mathrm{Qn}}$ | No Change |
| 1      | 1     | 0 | 1 | л     | 0                        | 1                        | Reset     |
| 1      | 1     | 1 | 0 | л     | 1                        | 0                        | Set       |
| 1      | 1     | 1 | 1 | л     | $\overline{\mathrm{Qn}}$ | Qn                       | Toggle    |

Master Slave JK Flip-Flop:

#### <u>D Flip-Flop:-</u>

| Preset | Preset Clear |   | Clock | Qn+1 | $\overline{\mathrm{Qn+1}}$ |  |
|--------|--------------|---|-------|------|----------------------------|--|
| 1      | 1            | 0 | л     | 0    | 1                          |  |
| 1      | 1            | 1 | л     | 1    | 0                          |  |

#### <u>T Flip Flop</u>

| Preset | Clear | Т | Clock | Qn+1                     | $\overline{\text{Qn+1}}$ |
|--------|-------|---|-------|--------------------------|--------------------------|
| 1      | 1     | 0 | л     | Qn                       | $\overline{\text{Qn}}$   |
| 1      | 1     | 1 | л     | $\overline{\mathrm{Qn}}$ | Qn                       |

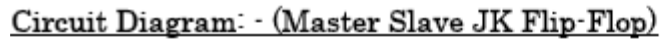

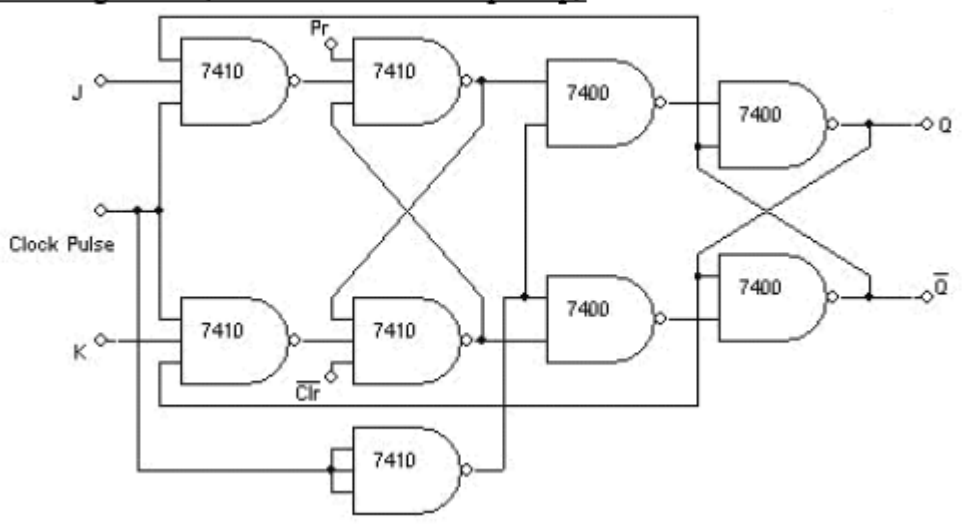

D Flip-Flop:-

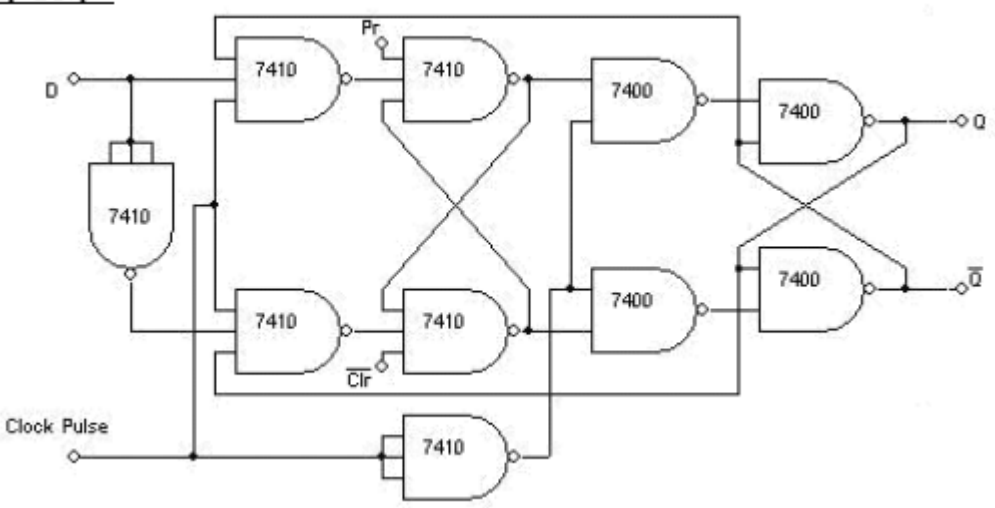

#### <u>T Flip-Flop:-</u>

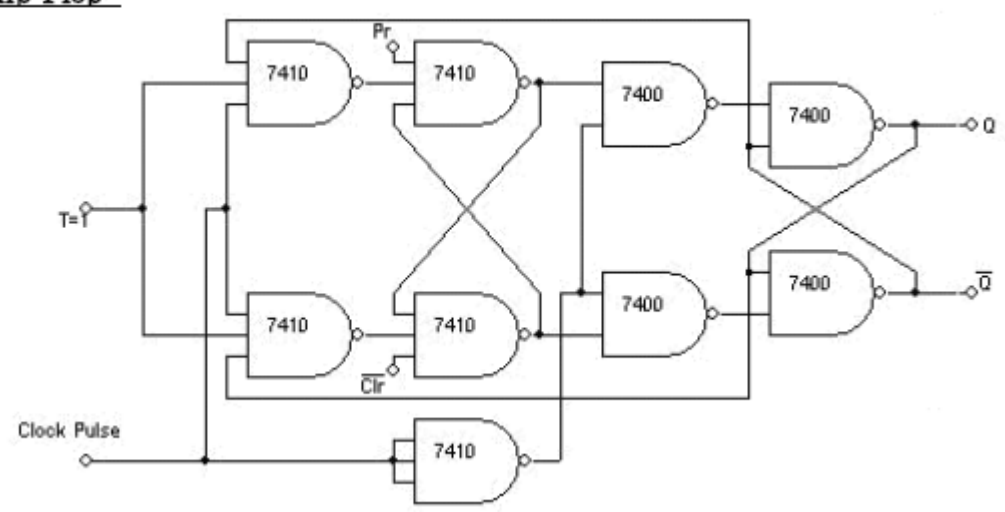

## **Experiment 6**

To realize the 3-bit counters as a sequential circuit and Mod-N Counter design (7476, 7490, 74192, 74193)

#### **Procedure:**

- 1. Verify all the components and patch chords whether they are in good condition.
- 2. Make connections as shown in the circuit diagram.
- 3. Give supply to the trainer kit
- 4. Apply the manual pulses and verify the truth table.

| Cp1 | 1 |             | 14 | Сро |
|-----|---|-------------|----|-----|
| MR1 | 2 |             | 13 | NC  |
| MR2 | 3 | I<br>C      | 12 | Qo  |
| NC  | 4 | 7<br>4<br>9 | 11 | Q3  |
| Vcc | 5 | Ō           | 10 | Gnd |
| MS1 | 6 |             | 9  | Q1  |
| MS2 | 7 |             | 8  | Q2  |

#### Pin Diagram

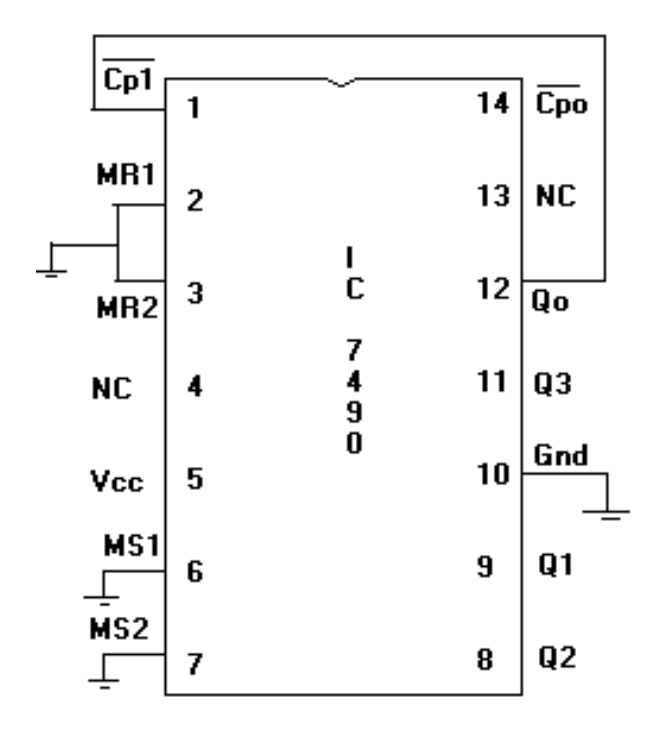

#### Truth Table

| Q3 | Q2 | Q1 | Q0 |
|----|----|----|----|
| 0  | 0  | 0  | 0  |
| 0  | 0  | 0  | 1  |
| 0  | 0  | 1  | 0  |
| 0  | 0  | 1  | 1  |
| 0  | 1  | 0  | 0  |
| 0  | 1  | 0  | 1  |
| 0  | 1  | 1  | 0  |
| 0  | 1  | 1  | 1  |
| 1  | 0  | 0  | 0  |
| 1  | 0  | 0  | 1  |

#### Pin diagram

| Cp1 | 1 |             | 14 | Сро |
|-----|---|-------------|----|-----|
| MR1 | 2 |             | 13 | NC  |
| MR2 | 3 | l<br>C      | 12 | Qo  |
| NC  | 4 | 7<br>4<br>9 | 11 | Q3  |
| Vcc | 5 | 3           | 10 | Gnd |
| NC  | 6 |             | 9  | Q1  |
| NC  | 7 |             | 8  | Q2  |

#### IC 7493 as a 4-bit binary Counter

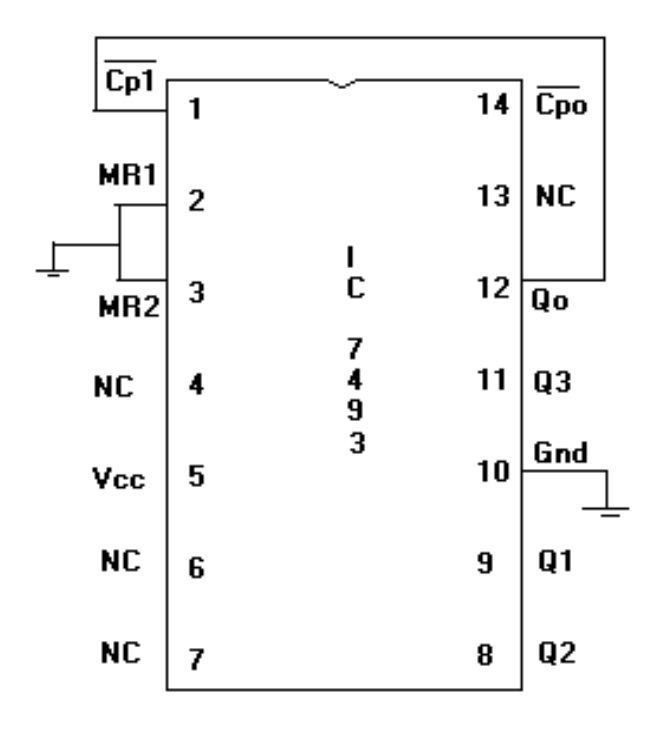

Truth Table

| Q3 | Q2 | Q1 | <b>Q0</b> |
|----|----|----|-----------|
| 0  | 0  | 0  | 0         |
| 0  | 0  | 0  | 1         |
| 0  | 0  | 1  | 0         |
| 0  | 0  | 1  | 1         |
| 0  | 1  | 0  | 0         |
| 0  | 1  | 0  | 1         |
| 0  | 1  | 1  | 0         |
| 0  | 1  | 1  | 1         |
| 1  | 0  | 0  | 0         |
| 1  | 0  | 0  | 1         |
| 1  | 0  | 1  | 0         |
| 1  | 0  | 1  | 1         |
| 1  | 1  | 0  | 0         |
| 1  | 1  | 0  | 1         |
| 1  | 1  | 1  | 0         |
| 1  | 1  | 1  | 1         |

## Pin Diagram

| P1  | 1 |             | 16 | Vcc |
|-----|---|-------------|----|-----|
| Q1  | 2 |             | 15 | PO  |
| QO  | 3 | l<br>C      | 14 | MR  |
| Cpd | 4 | 7<br>4      | 13 | TCD |
| Cpu | 5 | 1<br>9<br>3 | 12 | TCU |
| Q2  | 6 |             | 11 | PL  |
| Q3  | 7 |             | 10 | P2  |
| Gnd | 8 |             | 9  | Р3  |

#### 74193 as Mod-16 Up Counter

| NC  | 1 | ~           | 16 | Vcc |
|-----|---|-------------|----|-----|
| Q1  | 2 |             | 15 | NC  |
| QO  | 3 | l<br>C      | 14 | Gnd |
| NC  | 4 | 7<br>4      | 13 | NC  |
| Clk | 5 | 1<br>9<br>3 | 12 | NC  |
| Q2  | 6 |             | 11 | NC  |
| Q3  | 7 |             | 10 | NC  |
| Gnd | 8 |             | 9  | NC  |

#### **Truth Table**

| Q3 | Q2 | Q1 | Q0 |
|----|----|----|----|
| 0  | 0  | 0  | 0  |
| 0  | 0  | 0  | 1  |
| 0  | 0  | 1  | 0  |
| 0  | 0  | 1  | 1  |
| 0  | 1  | 0  | 0  |
| 0  | 1  | 0  | 1  |
| 0  | 1  | 1  | 0  |
| 0  | 1  | 1  | 1  |
| 1  | 0  | 0  | 0  |
| 1  | 0  | 0  | 1  |
| 1  | 0  | 1  | 0  |
| 1  | 0  | 1  | 1  |
| 1  | 1  | 0  | 0  |
| 1  | 1  | 0  | 1  |
| 1  | 1  | 1  | 0  |
| 1  | 1  | 1  | 1  |

#### 74193 as Mod-16 Down Counter

| NC  | 1 |             | 16 | Vcc |
|-----|---|-------------|----|-----|
| Q1  | 2 |             | 15 | NC  |
| QO  | 3 | I<br>C      | 14 | Gnd |
| Clk | 4 | 7<br>4      | 13 | NC  |
| NC  | 5 | 1<br>9<br>3 | 12 | NC  |
| Q2  | 6 |             | 11 | NC  |
| Q3  | 7 |             | 10 | NC  |
| Gnd | 8 |             | 9  | NC  |

| Q3 | Q2 | Q1 | Q0 |
|----|----|----|----|
| 1  | 1  | 1  | 1  |
| 1  | 1  | 1  | 0  |
| 1  | 1  | 0  | 1  |
| 1  | 1  | 0  | 0  |
| 1  | 0  | 1  | 1  |
| 1  | 0  | 1  | 0  |
| 1  | 0  | 0  | 1  |
| 1  | 0  | 0  | 0  |
| 0  | 1  | 1  | 1  |
| 0  | 1  | 1  | 0  |
| 0  | 1  | 0  | 1  |
| 0  | 1  | 0  | 0  |
| 0  | 0  | 1  | 1  |
| 0  | 0  | 1  | 0  |
| 0  | 0  | 0  | 1  |
| 0  | 0  | 0  | 0  |

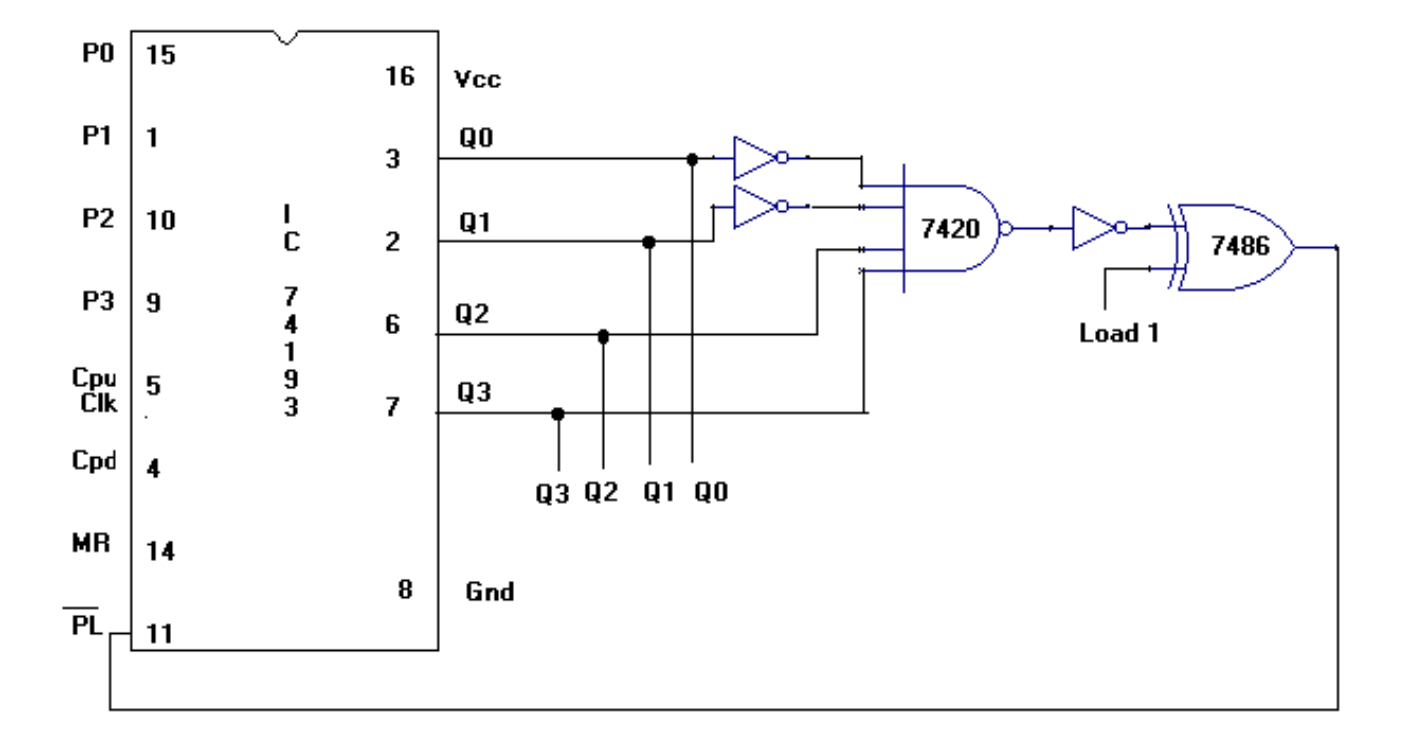

Design Up Counter For Preset Value 0010 and N=10 using IC 74193

Design Down Counter For Preset Value 1011 and N=10 using IC 74193

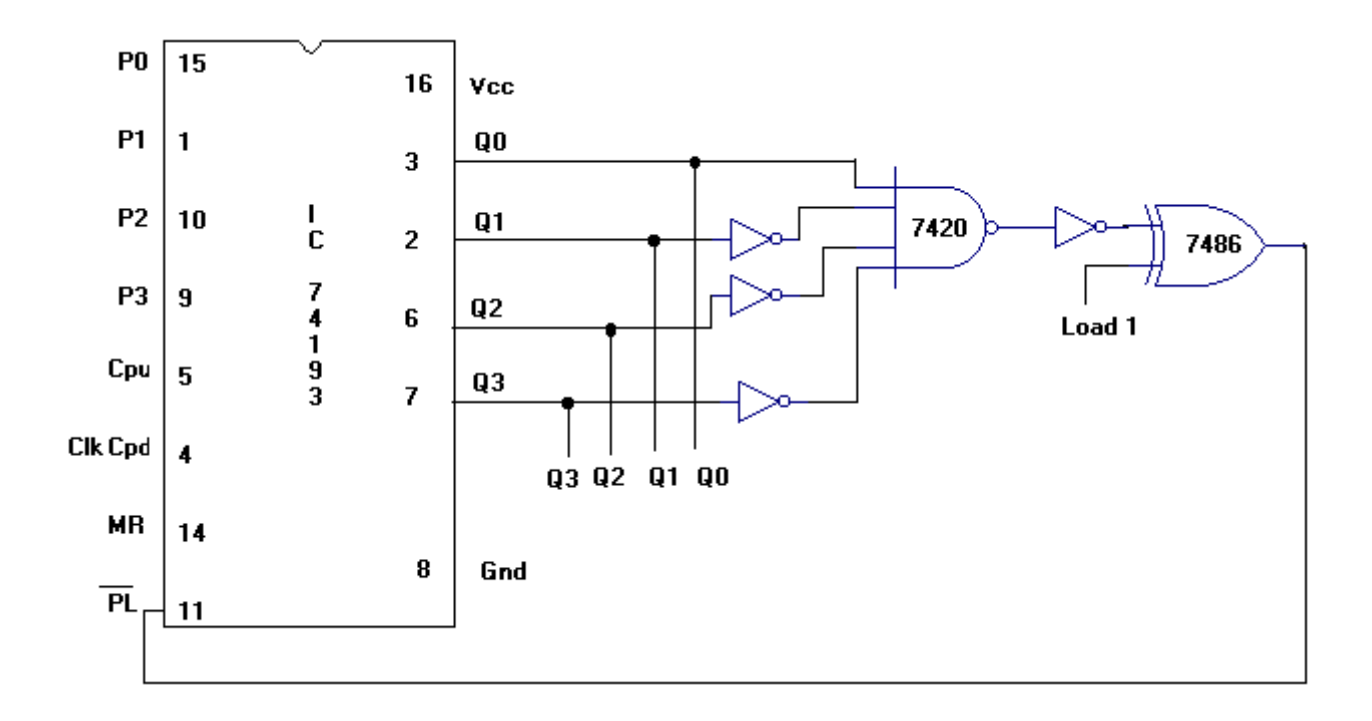

| No. of | Q3    | Q2 | Q1 | <b>Q0</b> |
|--------|-------|----|----|-----------|
| Counts |       |    |    |           |
| 1      | 0     | 0  | 1  | 0         |
| 2      | 0     | 0  | 1  | 1         |
| 3      | 0     | 1  | 0  | 0         |
| 4      | 0     | 1  | 0  | 1         |
| 5      | 0     | 1  | 1  | 0         |
| 6      | 0     | 1  | 1  | 1         |
| 7      | 1     | 0  | 0  | 0         |
| 8      | 1     | 0  | 0  | 1         |
| 9      | 1     | 0  | 1  | 0         |
| 10     | 1     | 0  | 1  | 1         |
| 11     | Reset |    |    |           |

#### **Truth Table For UP Counter**

#### **Truth Table For Down Counter**

| No. of | Q3    | Q2 | Q1 | <b>Q0</b> |
|--------|-------|----|----|-----------|
| Counts |       |    |    |           |
| 1      | 1     | 0  | 1  | 1         |
| 2      | 1     | 0  | 1  | 0         |
| 3      | 1     | 0  | 0  | 1         |
| 4      | 1     | 0  | 0  | 0         |
| 5      | 0     | 1  | 1  | 1         |
| 6      | 0     | 1  | 1  | 0         |
| 7      | 0     | 1  | 0  | 1         |
| 8      | 0     | 1  | 0  | 0         |
| 9      | 0     | 0  | 1  | 1         |
| 10     | 0     | 0  | 1  | 0         |
| 11     | Reset |    |    |           |

Design Mod-13 Up Counter Using IC 7493

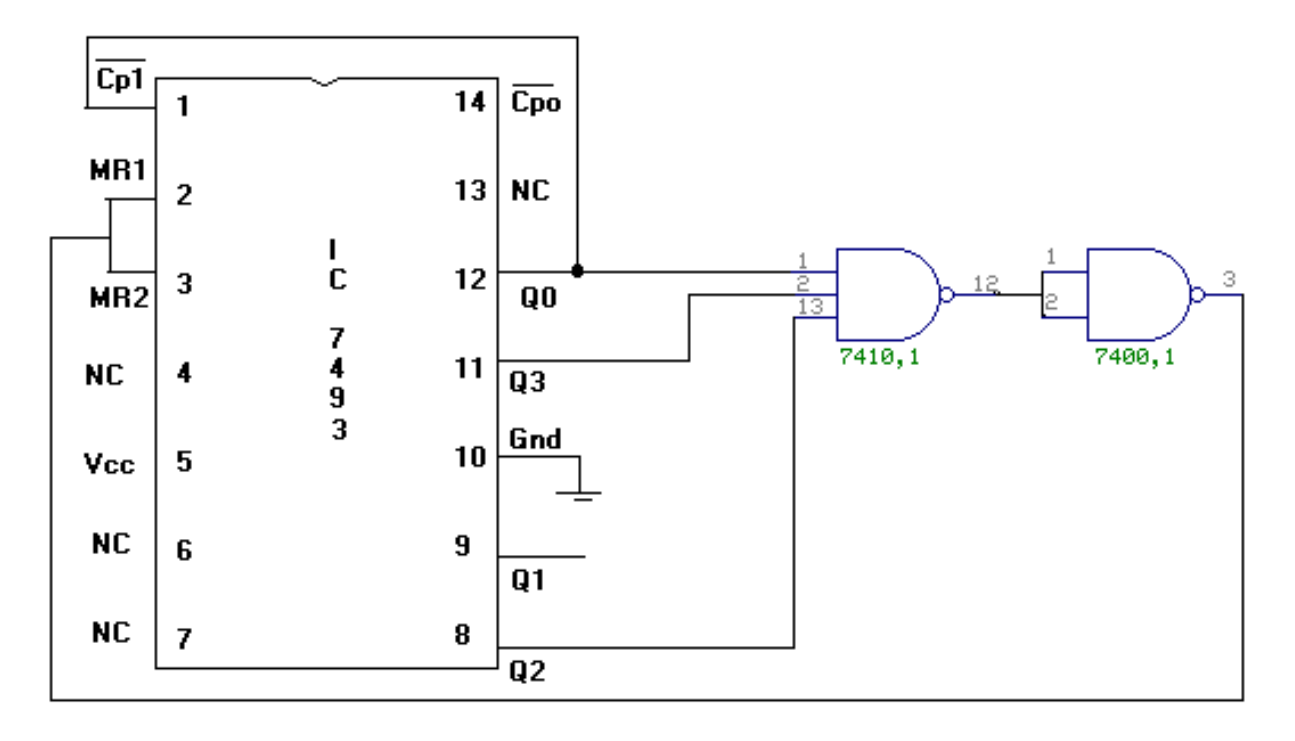

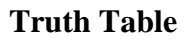

| Clk   | Q3 | Q2 | Q1 | <b>Q0</b> |
|-------|----|----|----|-----------|
| Pulse |    |    |    |           |
| 0     | 0  | 0  | 0  | 0         |
| 1     | 0  | 0  | 0  | 1         |
| 2     | 0  | 0  | 1  | 0         |
| 3     | 0  | 0  | 1  | 1         |
| 4     | 0  | 1  | 0  | 0         |
| 5     | 0  | 1  | 0  | 1         |
| 6     | 0  | 1  | 1  | 0         |
| 7     | 0  | 1  | 1  | 1         |
| 8     | 1  | 0  | 0  | 0         |
| 9     | 1  | 0  | 0  | 1         |
| 10    | 1  | 0  | 1  | 0         |
| 11    | 1  | 0  | 1  | 1         |
| 12    | 1  | 1  | 0  | 0         |
| 13    | 1  | 1  | 0  | 1         |

Design Mod-16 Down Counter using IC 7493

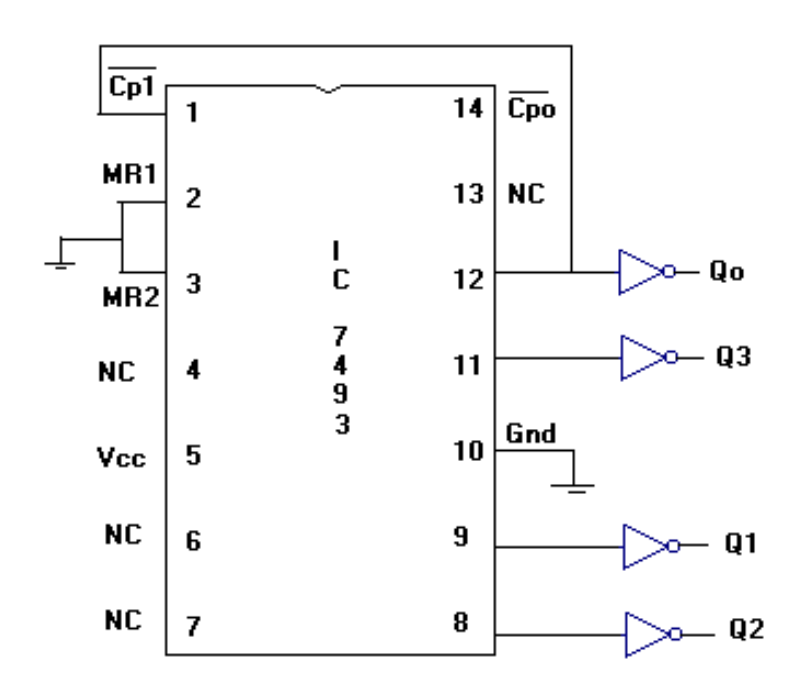

| Q3 | Q2 | Q1 | Q0 |
|----|----|----|----|
| 1  | 1  | 1  | 1  |
| 1  | 1  | 1  | 0  |
| 1  | 1  | 0  | 1  |
| 1  | 1  | 0  | 0  |
| 1  | 0  | 1  | 1  |
| 1  | 0  | 1  | 0  |
| 1  | 0  | 0  | 1  |
| 1  | 0  | 0  | 0  |
| 0  | 1  | 1  | 1  |
| 0  | 1  | 1  | 0  |
| 0  | 1  | 0  | 1  |
| 0  | 1  | 0  | 0  |
| 0  | 0  | 1  | 1  |
| 0  | 0  | 1  | 0  |
| 0  | 0  | 0  | 1  |
| 0  | 0  | 0  | 0  |

# HDL PROGRAMMING

#### **Experiment 7**

#### Adder/Subtractor - Full/half using Verilog data flow description

module HA(a,b,s,c); Input a,b; Output s,c; assign s=a^b; assign c=a&b; endmodule

module HSub(a,b,d,b); Input a,b; Output d,b; assign s=a^b; assign c=(~a)&b; endmodule

module FA(a,b,cin,s,cout); Input a,b,cin; Output s,cout; assign s=a^b^cin; assign cout=((a&b)|(a&cin)|(b&cin)); endmodule

module FSub(a,b,bin,d,bout); Input a,b,bin; Output d,bout; assign d=a^b^bin; assign bout=(((~a)&(b&bin))|(b&bin)); endmodule

#### **Experiment 8**

## . Code converters using Verilog Behavioral description a) Gray to binary and vice versa b) Binary to excess3 and vice versa

a) Gray to binary and vice versa

module g2b\_vconv(g, b);
input [3:0] g;
output [3:0] b;

assign b[3] = g[3]; assign b[2] = g[3] ^ g[2]; assign b[1] = b[2] ^ g[1]; assign b[0] = b[1] ^ g[0];

endmodule

#### **Binary to Gray**

module b2g\_vconv(b, g);
input [3:0] b;
output [3:0] g;

assign g[3] = b[3]; assign g[2] = b[3] ^ b[2]; assign g[1] = b[2] ^ b[1]; assign g[0] = b[1] ^ b[0];

endmodule

#### Binary to excess3 and vice versa

```
module binary2ex3(b3,b2,b1,b0,e3,e2,e1,e0);
input b3,b2,b1,b0;
output e3,e2,e1,e0;
assign e3=b3|b0&b2|b2&b1;
assign e2=(\simb1)&(\simb0)&(b2)|(\simb2)&(b0)|(\simb2)&(b1);
assign e1=(\simb1)&(\simb0)|b1&b2;
assign e0=(\simb1)&(\simb0)|b1&(\simb0);
endmodule
```

#### **Experiment 9**

Multiplexers/decoders/encoder using Verilog Behavioral description

- 8:1 mux, 3:8 decoder, 8:3 encoder, Priority encoder

-2-bit Comparator using behavioral description

#### 8:3 encoder

```
module vencoder(i, f, valid);
  input [7:0] i;
  output [2:0] f;
  output valid;
        reg [2:0] f;
        always @ (i)
        begin
                if (i[7] == 1) assign f = 111;
                else if (i[6] == 1) assign f = 110;
                else if (i[5] == 1) assign f = 101;
                else if (i[4] == 1) assign f = 100;
                else if (i[3] == 1) assign f = 011;
                else if (i[2] == 1) assign f = 010;
                else if (i[1] == 1) assign f = 001;
                else if (i[0] == 1) assign f = 000;
        end
        assign valid = i[7] | i[6] | i[5] | i[4] | i[4] | i[3] | i[2] | i[1] | i[0];
        endmodule
```

#### 8:1 mux

module 8x1 mux(I,sel,y);

input[7:0]I;

input[3:0]sel;

output y;

reg y;

always @ (sel)

begin

case(sel)

3'b000:begin y=i[0]; end

#### 3'b001:begin y=i[1]; end

3'b010:begin y=i[2]; end

3'b011:begin y=i[3]; end

3'b100:begin y=i[4]; end

3'b101:begin y=i[5]; end

3'b110:begin y=i[6]; end

```
3'b111:begin y=i[7]; end
```

endcase

end

endmodule

#### **2-bit Comparator**

module comp\_2bitv(x,y, xgty,xlty, xeqy); input [1:0] x,y; output xeqy,xgty,xlty; assign xgty =  $(x[1] \& \sim y[1]) |$  $(x[0] \& \sim y[1] \& \sim y[0]) |$ 

 $(x[0] \& x[1] \& \sim y[0]);$ assign xlty = (y[1] & ~ x[1] ) | (~ x[0] & y[0] & y[1]) | (~ x[0] & ~ x[1] & y[0]); assign xeqy = ~ (xgty | xlty); endmodule

#### 3:8 decoder

module decoder(d,x,y,z); output [7:0] d; input x,y,z; assign d[0] = x & y & z;assign d[1] = x & y & z;assign d[2] = x & y & z;assign d[3] = x & y & z;assign d[4] = x & y & z;assign d[5] = x & y & z;assign d[6] = x & y & z;assign d[7] = x & y & z;endmodule

#### **Priority encoder**

module priority (sel, code); input [7:0] sel; output [2:0] code; reg [2:0] code; always @(sel) begin if (sel[0]) code <= 3'b000; else if (sel[1]) code <= 3'b001; else if (sel[2]) code <= 3'b010; else if (sel[3]) code <= 3'b011; else if (sel[4]) code  $\leq 3'b100$ ; else if (sel[5]) code <= 3'b101; else if (sel[6]) code <= 3'b110; else if (sel[7]) code  $\leq 3'b111$ ; else  $code \le 3'bxxx:$ end endmodule

#### **Experiment 10**

#### . Flip-flops using Verilog Behavioral description a) JK type b) SR type c) T type and d) D type

#### a) JK type

module JKFlipFlop(J,K, CLK,Q,Qbar);

input J;

input K;

input clk;

output Q;

output Qbar;

reg Q,Qbar;

always@(posedge clk)

begin

```
case({J,K})
2'b0_0:Q<=Q;
2'b0_1:Q<=1'b0;
2'b1_0:Q<=1'b1;
2'b1_1:Q<=Qbar;
endcase
end
```

endmodule

b) SR type

module SR\_FlipFlop(S.R,clk,Q,Qbar);
input S,R ;
input clk;
output Q;
output Qbar;
reg Q,Qbar;

always@(posedge clk) begin case({S,R}) 2'b0\_0:Q<=Q; 2'b0\_1:Q<=1'b0; 2'b1\_0:Q<=1'b1; 2'b1\_1:Q<=1'bz; endcase end endmodule

```
c) T type
```

module tffmod(t, clk, q); input t; input clk; output q; reg q; initial q<=1'b0; always @(posedge clk) q<=q^t; endmodule

#### d) D type

```
module d_flip_flop ( din ,clk ,reset ,dout );
```

output dout ;

reg dout ;

input din ;

wire din ;

input clk;

wire clk;

input reset;

wire reset;

```
always @ (posedge (clk)) begin
if (reset)
dout <= 0;
else
dout <= din ;
end
```

endmodule

## **Experiment 11**

#### Counter up/down (BCD and binary), sequential counters using Verilog Behavioral description

#### **Binary Up/Down Counter**

module UpDownCounterBinary(clk,enable,reset,mode,count,tc); input clk,enable,reset,mode; output reg [3:0]count; output reg tc; always @(posedge clk) begin if(enable) begin if(reset) begin count=0; tc=0; end else begin if(mode==0) begin count=count+1; if(count==15) tc=1;else tc=0; end else begin count=count-1; if(count==0) tc=1;else tc=0:end end end end endmodule

#### **BCD Up/Down Counter**

```
module UpDownCounterBCD(clk,enable,reset,mode,count,tc);
input clk,enable,reset,mode;
output reg [3:0]count;
output reg tc;
always @(posedge clk)
begin
    if(enable)
    begin
       if(reset)
       begin
       count=0;
       tc=0;
       end
       else
       begin
       if(mode==0)
       begin
       count=count+1;
       if(count==9)
       tc=1;
       else
       tc=0;
       end
       else
       begin
       count=count-1;
       if(count==0)
       tc=1;
       else
       tc=0;
       end
       end
   end
end
endmodule
```

#### **Experiment 12**

Interface experiments: (a) Stepper motor (b) Relay (c) Waveform generation using DAC

#### (a) Stepper motor

module stepper\_motor\_full\_step ( start ,clk ,dout ); output [3:0] dout ; reg [3:0] dout ; input start ; wire start; input clk; wire clk; reg [1:0] m; initial m = 0; always @ (posedge (clk)) begin if (start)  $m \le m + 1;$ end always @ (m) begin case (m) 0: dout = 8;1: dout = 4;

```
2 : dout = 2;
default : dout = 1;
endcase
```

end

endmodule

```
(b) Waveform generation using DAC
```

```
Square Wave
```

```
module square_wave(clk,rst,dac_out);
input clk;
```

input rst;

output reg [0:7] dac\_out;

reg [7:0] temp;

reg [7:0] counter;

```
always @(posedge clk)
begin
temp <= temp + 1'b1;
end
```

```
always @(posedge temp[3])
begin
```

if (rst)

```
begin
```

```
counter <=0;
```

end

else

```
counter<=counter + 1'b1;
```

end

```
always @(posedge temp[3])
```

begin

```
if (counter<=127)
dac_out=8'd1;
```

else

dac\_out=8'd0;

end

endmodule

#### **Triangular Wave**

```
module pila(clk,res,out2);
 input clk,res;
 output [0:7]out2;
 reg [0:7]out2;
always @(posedge clk)
begin
if (res)
begin
if(out2<=8'b11111111)
out2=out2+1;
else if(out2>=8'b0000000)
out2=out2-1;
else out2=8'b0000000;
end
else out2=8'b0000000;
end
endmodule
module testbench;
reg clk,res;
wire [0:7]out2;
pila Sevo(clk,res,out2);
always #2 clk=~clk;
initial
begin
clk=0;res=0;
#2 res=1;
end
initial #5000 $finish;
endmodule
```

#### **Ramp Wave**

module Ramp(Ramp,En,Clk,Rst);

output reg [7:0] Ramp;

input En,Clk,Rst;

always@(posedge Clk or posedge Rst)

begin

if (Rst)

Ramp<=0;

else begin

if (En)

begin

Ramp <= Ramp+1′b1;

end

end

end

endmodule